# **Premium HRM**

### Διαχείριση Ανθρώπινου Δυναμικού & Μισθοδοσίας

## Ειδικά Θέματα Παραμετροποίησης

Οδηγίες για την επεξεργασία και απεικόνιση των ασφαλιστικών εισφορών υπερ ΤΑΠΙΤ

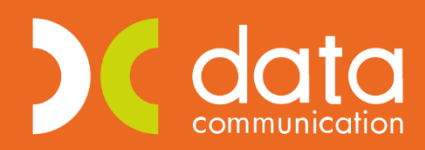

Microsoft Partner

--- Microsoft

Ισχύει για την έκδοση 3.00.35 ή και μεταγενέστερη

Πριν την είσοδο σας στην εφαρμογή πατήστε το πλήκτρο **«Live Update»** ώστε να ενημερώσετε τη εφαρμογή με το τελευταίο update 3.00.35 και στη συνέχεια διαβάστε τις παρακάτω οδηγίες.

Αυτή η πολύ σημαντική δυνατότητα δίνει την δυνατότητα της αυτόματης σύνδεσης του 2<sup>ου</sup> και 3<sup>ου</sup> πακέτου κάλυψης με τους σχετικούς ασφαλιστικούς οργανισμούς σε περίπτωση ξενοδοχοϋπαλλήλου για **όλους** τους τύπους αποδοχών.

Από το μενού «**Εργαζόμενοι/Κύριες Εργασίες/Διαχείριση εργαζομένων**» **έστω** ότι ο ΥΠΟ πίνακας **Εργασιακά σελ.2** είναι συμπληρωμένος με τον συνδυασμό ΚΑΔ, Κωδικός Ειδικότητας, Πακέτο Κάλυψης όπως το παρακάτω παράδειγμα :

Πακέτο κάλυψης 1 0109 με ποσοστά εισφορών 13,20% και 20,26% Πακέτο κάλυψης 2 4172 με ποσοστά εισφορών 2,55% και 4,55% Πακέτο κάλυψης 3 0024 με ποσοστά εισφορών 4% και 0%

| <b>**</b>            | Διαχείριση Εργαζομένων  Κύρ |           |            |               |          |              |      |             |                 |            |                          |            |   |
|----------------------|-----------------------------|-----------|------------|---------------|----------|--------------|------|-------------|-----------------|------------|--------------------------|------------|---|
|                      |                             |           |            |               |          |              |      |             |                 | Έντυττα    | •                        |            |   |
| Οριζ. Πεδία 2        | Οριζ. Πεδία 3               | Γνώσεις   | Пройп      | ΥγΠάγ.        | Δευτε    | ρεύοντα      | Оιко | ογένεια     | Καταγ           | Έγγρ.      | Επαφές                   | Απασχόληση |   |
| Προσωπικά            | Προσωπ./Σελ. 2              | Εργα      | ισιακά     | Εργασ./Σ      | ัะกิ. 2  | Οικονομικα   | ά    | Λοιπά       |                 | Οριζόμενα  | Πεδία                    | Δημόσιο    |   |
| <u>Κωδικό</u>        | ς Εργαζομένου 0             | 001       |            | Ет            | τώνυμο   | TEST         |      |             |                 | Όνομα      |                          |            |   |
|                      |                             | Στοιχεί   | α ΑΠΔ      |               |          |              |      |             | Στοιχεί         | α ΑΠΔ Οικα | οδομικών 1               | Εργων      |   |
| Εύρεση από           | óika.gr A.M.K.A.            | 999999999 | 9          | Αριθμός Πα    | ραρτήμα  | тос          |      | Αριθι       | μός Ενσι        | ήμων       |                          |            |   |
|                      | Πλήρες Ωράριο               | NAI       |            | Όλες          | Εργάσι   | μες ΝΑΙ      |      | Аріб        | θμός Τρι        | νώπε       |                          |            |   |
|                      | <u>Κ.Α.Δ</u>                | 5512      | Ξενοδοχεία | ι Χωρίς ασθέ  | νεια ΙΚΑ | (ασφ/νοι ΤΑ  |      | Υπ/μα ΙΚΑ   | Εκτέλ. Έ        | ργου       |                          |            |   |
| <u>Κω</u>            | δικός Ειδικότητας 1         | 423200    | Υπάλληλο   | ι υποδοχής κ  | και ενημ | έρωσης πελ   |      |             | Φάση Έ          | ργου       |                          |            |   |
| 1                    | Πακέτο Κάλυψης 1            | 0109      | % Εργαζ    | , 13,2000     | % Εργ    | oð. 20,2600  |      | Στοιχ       | (εία Μη         | χανογρ. Μά | έσων Μικρ                | ών Ταμείων |   |
|                      | <u>Κ.Α.Δ. 2</u>             | 5512      | Ξενοδοχεία | α Χωρίς ασθέ  | νεια ΙΚΑ | (ασφ/νοι ΤΑ  | Σ    | χέση Εργαα  | σίας / Ιδι      | ότητα      |                          |            |   |
| <u>Κω</u>            | δικός Ειδικότητας 2         | 423220    | Εργαζόμεν  | οι ξενοδοχεία | υν-ασφά  | λιση ασθενε  |      |             | Στοι            | χεία Ασφαλ | λι <mark>σμένου</mark> Ε | TAA        |   |
| !                    | Πακέτο Κάλυψης 2            | 4172      | % Εργαζ    | , 2,5500      | % Εργ    | οδ. 4,5500   |      | Εργα        | ασιακή Σ        | Ιχέση      |                          |            |   |
|                      | <u>Κ.Α.Δ. 3</u>             | 0011      | Τομέας Πρό | όνοιας Ξενοδ  | οχουπα   | λλήλων του   |      | Ειδι        | κ <b>ή Κατη</b> | γορία      |                          |            | ¥ |
| <u>Κω</u>            | δικός Ειδικότητας 3         | 000106    | ΝΕΟΙΑΣΦΑ   | ΑΛΙΣΜΕΝΟΙ Τ   | I.AT YO  | 1.Ι.Τ. ΕΚΤΟΣ | Ет   | τιστημονικά | ά Υπεύθ         | θυνος      | ¥                        |            |   |
|                      | Πακέτο Κάλυψης 3            | 0024      | % Εργαζ    | 4,0000        | % Εργ    | οδ. Ο        |      | Φορέας Υγ   | . Περίθα        | λψης       |                          |            | ¥ |
| <u>Ειδικές Περιπ</u> | πώσεις Ασφάλισης            |           |            |               |          |              |      | А.Ф         | .М. Ерүс        | οδότη      |                          |            |   |
| 'E                   | Ενταξη στο Ε.Τ.Ε.Α.         |           |            |               |          |              |      | Επωνυ       | μία Εργα        | οδότη      |                          |            |   |

Αντίστοιχα ο ΥΠΟ πίνακας **Οικονομικά** στους Ασφαλιστικούς Οργανισμούς έχει συμπληρωμένα τα κάτωθι ταμεία που αντιστοιχούν στα τρία πακέτα κάλυψης :

Για το πρώτο πακέτο κάλυψης 0109 ο ασφαλιστικός οργανισμός με κωδικό 0334 Για το δεύτερο πακέτο κάλυψης 4172 ο ασφαλιστικός οργανισμός με κωδικό 4172 Για το τρίτο πακέτο κάλυψης 0024 ο ασφαλιστικός οργανισμός με κωδικό 4173 Για το τέταρτο πακέτο κάλυψης 0025 ο ασφαλιστικός οργανισμός με κωδικό 4174

Το τέταρτο πακέτο κάλυψης αφορά την πάγια εισφορά των ξενοδοχοϋπαλλήλων η οποία δεν εμφανίζεται στον Υπό πίνακα εργασ.σελ.2 ως 4° πακέτο κάλυψης ωστόσο έχει δημιουργηθεί ως ασφαλιστικός οργανισμός και εμφανίζεται κανονικά στην ΑΠΔ.

| <b>P</b>          |                | Δια          | χείριση Εργαζο                  | μένων  Κύριες         | Εργασίες      |          |            |          |                    |
|-------------------|----------------|--------------|---------------------------------|-----------------------|---------------|----------|------------|----------|--------------------|
|                   |                |              |                                 |                       |               |          |            |          | Έντυττα 🔻          |
| Οριζ. Πεδία 2 🛛 Ο | )ριζ. Πεδία 3  | Γνώσεις      | ΠροϋπΥγΠάγ.                     | Δευτερεύοντα          | Οικογένεια    | Κατο     | (ү Έγγρ.   | Επαφές   | Απασχόληση         |
| Προσωπικά Γ       | Τροσωπ./Σελ. 2 | Εργασ        | ιακά Εργασ./Σεί                 | а. 2 <b>Оскочор</b> и | κά Λοι        | πά       | Οριζόμενο  | α Πεδία  | Δημόσιο            |
| Κωδικός           | Εργαζομένου Ο  | 001          | Еπ                              | ώνυμο TEST            |               |          | Όνομα      |          |                    |
|                   |                |              |                                 | -                     |               |          |            |          |                    |
| Ημ/νία Εναρ       | οξης Ημ        | /νία Λήξης   | Βασικός Μισθός<br>Μισθ/Ημερ/Ωρο | μ Συλλογική.Σύμ       | βαση          | Τεκμαρτό |            | Avá      | ίλυση Μισθού       |
| 01/11/19          | )              |              | 83                              | 0,18 8                | 30,18         |          |            | •        |                    |
|                   |                |              |                                 |                       |               |          |            | AVO      | απυση 2.2.Ε.       |
|                   |                |              |                                 |                       |               |          |            | Ενημ     | ιερώσεις ΣΣΕ       |
|                   |                |              |                                 |                       |               |          |            | Evousous | στι μισθού από ΣΣΕ |
|                   |                |              |                                 |                       |               |          |            | Cvilhchm |                    |
| -                 |                |              |                                 | Επιδόματα             | -             |          |            |          |                    |
| K                 | <u>ωδικός</u>  |              | Περιγραι                        | φή                    | Ποσ           | ó        | Ημ/νία Ενα | ρξης     | Ημ/νία Λήξης       |
| L                 |                |              |                                 |                       |               |          |            |          |                    |
|                   |                |              |                                 |                       |               |          |            |          |                    |
|                   |                |              |                                 |                       |               |          |            |          |                    |
|                   |                |              |                                 |                       |               |          |            |          |                    |
|                   |                | Δ            | αφαλιστικοί Οοναν               | ισμοί                 |               |          |            |          |                    |
| Κωδικός Πε        | εριγραφή % Ερ  | ργαζ% Εργοδ  | Αριθμ. Μητρ. Εργ/νοι            | μη Ημ/νία Εναρξης Ημ  | ι/νία Λήξης Π | ροηγούμ. | . Ταμείο   |          |                    |
| 4172 EIΔIK        | ΟΣΛΟΓΑΡΙΑ 2,5  | 5500 4,5500  | 12345678                        | 01/11/19              |               |          |            | v        |                    |
| 4173 ТАПП         | EENO∆OXC 4,0   | 0000, 0000   | 12345678                        | 01/11/19              |               |          |            | Κυοφ     | ορια - Λοχεία      |
| 4174 EΦAΠ         | ΑΞ ΕΙΣΦΟΡ ,Ο   | 0000, 0000   | 12345678                        | 01/11/19              |               |          |            | C        |                    |
| 0334 IKA I        | TAM SVN 13.3   | 2000 20 2600 | 17246670                        | 01/11/10              |               |          |            | - BIIDV  |                    |

#### Ενημέρωση Στοιχείων Εργαζομένων

Στην επιλογή «Παράμετροι/ Βοηθητικές Εργασίες» προστέθηκε η νέα επιλογή «Προσδιορισμός Ταμείων Προνοίας ΤΑΠΙΤ».

Προσοχή: Μετά την ολοκλήρωση της διαδικασίας ενημέρωσης όπως αυτή περιγράφεται παρακάτω, όσα ταμεία θα επιλέξετε να κάνετε αντιστοίχιση με τον ανάλογο τύπο , αυτά στην συνέχεια <u>δεν θα</u> <u>εμφανίζονται</u> στον πίνακα «Προσδιορισμός Ταμείων Προνοίας ΤΑΠΙΤ» κατά συνέπεια απαιτείται ιδιαίτερη προσοχή κατά την αντιστοίχιση των ταμείων

Στον πίνακα «**Προσδιορισμός Ταμείων Προνοίας ΤΑΠΙΤ**» εμφανίζονται μόνο τα ταμεία τα οποία στο πεδίο «**Είδος Ταμείου**» έχουν χαρακτηριστεί ως ΑΛΛΟ ΤΑΜΕΙΟ. (Εργαζόμενοι/Πίνακες/Ασφαλιστικοί Οργανισμοί).

Ο χρήστης θα πρέπει στην στήλη «**Τύπος**» να μην έχει επιλέξει κάποια τιμή από την λίστα που εμφανίζεται για τον κάθε τύπο.

| Διαχείριση Εργαζομένων 🗙                                                                                                    |                                                                                                    |                                                                                                    |                                                                                                    |                             |                                         |                                                                                                    |                                                                                                    |                                                                                                    |                                                                            |                        |
|----------------------------------------------------------------------------------------------------|----------------------------------------------------------------------------------------------------|----------------------------------------------------------------------------------------------------|----------------------------------------------------------------------------------------------------|-----------------------------|-----------------------------------------|----------------------------------------------------------------------------------------------------|----------------------------------------------------------------------------------------------------|----------------------------------------------------------------------------------------------------|----------------------------------------------------------------------------|------------------------|
| <b>3</b>                                                                                                    |                                                                                                    | ٨                                                                                                    | σφαλιστικοί                                                                                                    | Οουσυισ                     | uoí                                     |                                                                                                    |                                                                                                    |                                                                                                    |                                                                            | 8                      |
|                                                                                                    |                                                                                                    | ~                                                                                                    | οφαλιστικοι                                                                                                    | οργανιο                     | μοι                                     |                                                                                                    |                                                                                                    | - 0/ 14-5                                                                                                    |                                                                            | 2044                   |
|                                                                                                    |                                                                                                    |                                                                                                    |                                                                                                    |                             |                                         | _                                                                                                    | νημερωσ                                                                                                    | η % Μειωση                                                                                                    | ς Ασφαλ. Εισφ                                                              | 0. 2014                |
| Γενικά Εξαιρ. Αποδοχές                                                                                                    | Εξαιρ. Πε                                                                                                    | δία                                                                                                    |                                                                                                    |                             |                                         |                                                                                                    |                                                                                                    |                                                                                                    |                                                                            |                        |
| к                                                                                                    | ωδικός                                                                                                    | 4172                                                                                                    |                                                                                                    |                             |                                         |                                                                                                    |                                                                                                    |                                                                                                    |                                                                            |                        |
| Περι                                                                                                    | ιγραφή                                                                                                    | ΕΙΔΙΚΟΣ ΛΟΓΑΡΙΑΣΝ                                                                                                    | ΙΟΣ ΞΕΝΟΔΟΧΟ'                                                                                                    | γΠΑΛΛΗΛΩΝ                   |                                         |                                                                                                    |                                                                                                    |                                                                                                    |                                                                            |                        |
| Ξενόγλωσση Πει                                                                                                    | ριγραφή                                                                                                    |                                                                                                    |                                                                                                    |                             |                                         |                                                                                                    |                                                                                                    |                                                                                                    |                                                                            |                        |
| Είδος Τ                                                                                                    | αμείου                                                                                                    | AVVO LAWEIO                                                                                                    |                                                                                                    |                             |                                         | Εισφ. σε ]                                                                                                | Текµ. Аг                                                                                                    | ιοδοχές №                                                                                                    | Al                                                                         |                        |
| Κατηγορία Τ                                                                                                    | αμείου                                                                                                    | KYPIO                                                                                                    |                                                                                                    |                             |                                         |                                                                                                    | End                                                                                                    | δοτείται;                                                                                                    |                                                                            |                        |
| Ασφ.Ταμ/Επαγγ.                                                                                                    | Οργαν.                                                                                                    | ΑΣΦΑΛΙΣΤΙΚΟ ΤΑΜΙ                                                                                                    | EIO                                                                                                    |                             |                                         |                                                                                                    | Πακέτο                                                                                                    | Κάλυψης                                                                                                    |                                                                            |                        |
| Αλλαγή % απο                                                                                                    | 8/2011                                                                                                    |                                                                                                    |                                                                                                    |                             | Εμφα                                    | άνιση στην Βε                                                                                             | βαίωση Α                                                                                                    | ποδοχών                                                                                                    |                                                                            |                        |
| % Μείωσης Εργοδ. Εισφ. από                                                                                                    | 1/11/12                                                                                                    |                                                                                                    |                                                                                                    |                             |                                         | Φορέας Απο                                                                                                | δοχών (Δ                                                                                                    | ημοσίου)                                                                                                    |                                                                            |                        |
| % Μείωσης Εισφ. Εργαζ. από 1/ί                                                                                                    | 07/2014                                                                                                    |                                                                                                    |                                                                                                    |                             |                                         | Κωδ. Ανά                                                                                                  | λ. Κρατ. Π                                                                                                    | Ιροϋττολ.                                                                                                    |                                                                            |                        |
| % Μείωσης Εισφ. Εργοδ. από 1/ί                                                                                                    | 07/2014                                                                                                    |                                                                                                    |                                                                                                    |                             |                                         |                                                                                                    | Περιγρ                                                                                                    | αφή ΚΑΕ                                                                                                    |                                                                            |                        |
| & Αύξησης Εισφ. Εργαζ. από 01/                                                                                                    | 06/2016                                                                                                    |                                                                                                    |                                                                                                    |                             |                                         |                                                                                                    |                                                                                                    | KAE                                                                                                    |                                                                            |                        |
| % Αύξησης Εισφ. Εργοδ. από 01/                                                                                                    | 06/2016                                                                                                    |                                                                                                    |                                                                                                    |                             |                                         |                                                                                                    | Ļ                                                                                                    | Τύπος                                                                                                    |                                                                            |                        |
| % Μείωσης Εισφ. Εργαζ. από 1/                                                                                                    | 06/2019                                                                                                    |                                                                                                    |                                                                                                    |                             |                                         | K                                                                                                    | ατηγορία<br>υπτές Ο Δ1                                                                                                    | κάλυψης                                                                                                    |                                                                            |                        |
| % Μείωσης Εισφ. Εργοδ. από 1/                                                                                                    | 06/2019                                                                                                    |                                                                                                    |                                                                                                    |                             |                                         | 1000010 (                                                                                                 | on the OAt                                                                                                    |                                                                                                    |                                                                            |                        |
| Μείωση % Κλάδου Κύριας Σι                                                                                                    | ύνταξης                                                                                                    |                                                                                                    |                                                                                                    |                             |                                         |                                                                                                    |                                                                                                    |                                                                                                    |                                                                            |                        |
| Υποδογίζεται σ                                                                                                    | το ΦΜΥ                                                                                                    |                                                                                                    |                                                                                                    |                             |                                         |                                                                                                    |                                                                                                    |                                                                                                    |                                                                            |                        |
| Εργαζόμενος                                                                                                    | 2 660                                                                                                    | 0 % Fuge                                                                                                    | Εργοδότης                                                                                                    | 4 5500                      | Σύν                                     | оло<br>7 100                                                                                              |                                                                                                    |                                                                                                    |                                                                            |                        |
| % Εισφορών                                                                                                    | 2,000                                                                                                    | ο % είσφ<br>Ποσό Εισφ                                                                                                    | ορών                                                                                                    | 4,5500                      |                                         | 7,100                                                                                                    |                                                                                                    |                                                                                                    |                                                                            |                        |
| Αναδον/Σταθερό                                                                                                    |                                                                                                    | οτζ\νοΓιανΑ                                                                                                    | θεοό                                                                                                    |                             |                                         | ,00                                                                                                    |                                                                                                    |                                                                                                    |                                                                            |                        |
| Εισφ. Βάσει Πεδίου                                                                                                    |                                                                                                    | Εισφ. Βάσει Πι                                                                                                    | εδίου                                                                                                    |                             |                                         |                                                                                                    |                                                                                                    |                                                                                                    |                                                                            |                        |
|                                                                                                    |                                                                                                    |                                                                                                    | Ανώτατα                                                                                                    | σρια                        |                                         |                                                                                                    |                                                                                                    |                                                                                                    |                                                                            |                        |
|                                                                                                    |                                                                                                    | Εργαζόμενου                                                                                                    |                                                                                                    |                             | Εργοί                                   | δότη                                                                                                    |                                                                                                    |                                                                                                    |                                                                            |                        |
| A - A The Jos - Marca Harborn                                                                                                    | -                                                                                                    |                                                                                                    |                                                                                                    |                             |                                         |                                                                                                    |                                                                                                    |                                                                                                    |                                                                            |                        |
| ΑΠΟ Ημ/ ΥΙα Εως Ημ/ ΥΙα                                                                                                    | Πριν τ                                                                                                    | o 1993 Men                                                                                                    | τά το 1993                                                                                                    | Πριν το                     | 1993                                    | Μετά το 1                                                                                                 | 993                                                                                                    | Ελάχι                                                                                                    | στο                                                                        |                        |
| 1 01/02/19                                                                                                    | Πριν τ                                                                                                    | ο <b>1993 Μετ</b><br>6.500,00                                                                                                    | τ <b>ά το 1993</b><br>6.500,00                                                                                                    | Πριν το                     | 1 <b>993</b><br>6.500,00                | Μετά το 1                                                                                                 | <b>993</b><br>6.500,00                                                                                                    | Ελάχι                                                                                                    | στο                                                                        |                        |
|                                                                                                    | Πριν τ                                                                                                    | ο <b>1993 Με</b> τ<br>6.500,00                                                                                                    | τ <b>ά το 1993</b><br>6.500,00                                                                                                    | Πριν το                     | 1 <b>993</b><br>6.500,00                | Μετά το 1                                                                                                 | <b>993</b><br>6.500,00                                                                                                    | Ελάχι                                                                                                    | στο                                                                        |                        |
| Διαχείριση Εργαζομένων Χ                                                                                                    | Πριν τ                                                                                                    | ο <b>1993 Μετ</b><br>6.500,00                                                                                                    | τ <b>ά το 1993</b><br>6.500,00                                                                                                    | Πριν το                     | <b>1993</b><br>6.500,00                 | Μετά το 1                                                                                                 | <b>993</b><br>6.500,00                                                                                                    | Ελάχι                                                                                                    | στο                                                                        |                        |
| Διαχείριση Εργαζομένων Χ                                                                                                    |                                                                                                    | o 1993 Met<br>6.500,00                                                                                                    | <u>τά το 1993</u><br>6.500,00<br>Ασφαλιστικό                                                                                                    | Πριν το Τ                   | 1 <b>993</b><br>6.500,00<br>σμοί        | Μετά το 1                                                                                                 | <b>993</b><br>6.500,00                                                                                                    | Eiłóx                                                                                                    | στο                                                                        | 8                      |
| Διαχείριση Εργαζομένων 🗙                                                                                                    |                                                                                                    | o 1993 Men<br>6.500,00                                                                                                    | κ <b>ά το 1993</b><br>6.500,00<br>Ασφαλιστικα                                                                                                    | <b>Πριν το</b><br>Οί Οργανι | 1 <b>993</b><br>6.500,00<br>σμοί        | Μετά το 1                                                                                                 | 993<br>6.500,00<br>Ενημέρω                                                                                                    | Ελάχι                                                                                                    | στο                                                                        | <u>Σ3</u><br>σφ. 2014  |
| Διαχείριση Εργαζομένων ×                                                                                                    |                                                                                                    | o 1993 Men<br>6.500,00                                                                                                    | κ <b>ά το 1993</b><br>6.500,00<br>Ασφαλιστικά                                                                                                    | <b>Πριν το</b>              | 1 <b>993</b><br>6.500,00<br>σμοί        | Μετά το 1                                                                                                 | 993<br>6.500,00<br>Ενημέρω                                                                                                    | Ελάχι                                                                                                    | στο<br>της Ασφαλ. Ει                                                       | <u>Σ</u><br>σφ. 2014   |
| Διαχείριση Εργαζομένων ×                                                                                                    | <b>Πριν τ</b><br>Εξαιρ. Γ                                                                                                    | <u>ο 1993 Μετ</u><br>6.500,00                                                                                                    | κ <b>ά το 1993</b><br>6.500,00                                                                                                    | <b>Πριν το</b>              | 6.500,00<br>σμοί                        | Μετά το 1                                                                                                 | 993<br>6.500,00<br>Ενημέρω                                                                                                    | Ελάχι                                                                                                    | στο<br>της Ασφαλ. Ει                                                       | <u>Σ</u> 3<br>σφ. 2014 |
| Διαχείριση Εργαζομένων Χ                                                                                                    | Πριν τ<br>Εξαιρ. Γ<br>Κωδικός                                                                                                    | <u>ο 1993 Μετ</u><br>6.500,00<br>Ιεδία<br>4173                                                                                                    | κ <b>ά το 1993</b><br>6.500,00                                                                                                    | <b>Πριν το</b>              | 6.500,00<br>σμοί                        | Μετά το 1                                                                                                 | 993<br>6.500,00<br>Ενημέρω                                                                                                    | Ελάχι                                                                                                    | στο<br>της Ασφαλ. Ει                                                       | <u>Σ</u><br>σφ. 2014   |
| Διαχείριση Εργαζομένων Χ                                                                                                    | Πριν τ<br>Εξαιρ. Γ<br>Κωδικός<br>ριγραφή                                                                                                    | ο 1993 Μετ<br>6.500,00<br>Ιεδία<br>4173<br>ΤΑΠΙΤ ΞΕΝΟΔΟΧΟ                                                                                                    | αί το 1993<br>6.500,00<br>Ασφαλιστικά<br>ΥΠΑΛΛΗΛΩΝ                                                                                                    | Πριν το<br>Οί Οργανι        | 1 <b>993</b><br>6.500,00<br>σμοί        |                                                                                                    | 993<br>6.500,00<br>Ενημέρω                                                                                                    | Ελάχι                                                                                                    | στο<br>της Ασφαλ. Ει                                                       | σφ. 2014               |
| Διαχείριση Εργαζομένων ×                                                                                                    | Πριν τ<br>Εξαιρ. Γ<br>Κωδικός<br>ριγραφή                                                                                                    | ο 1993 Μετ<br>6.500,00<br>Ιεδία<br>4173<br>ΤΑΠΙΤ ΞΕΝΟΔΟΧΟ                                                                                                    | κά το 1993<br>6.500,00<br>Ασφαλιστικά<br>ΥΠΑΛΛΗΛΩΝ                                                                                                    | <b>Πριν το</b>              | 1993<br>6.500,00<br>σμοί                |                                                                                                    | 993<br>6.500,00<br>Ενημέρω                                                                                                    | Ελάχι                                                                                                    | στο<br>της Ασφαλ. Ει                                                       | <u></u><br>σφ. 2014    |
| Διαχείριση Εργαζομένων ×<br>Γενικά Εξαιρ. Αποδοχές<br>Γενικά Εξαιρ. Αποδοχές<br>Γενίκαση Πι<br>Είδος                                                                                                    | Πριν τ<br>Εξαιρ. Γ<br>Κωδικός<br>ριγραφή<br>εριγραφή<br>Ταμείου                                                                                                    | ο 1993 Μετ<br>6.500,00<br>Ιεδία<br>4173<br>ΤΑΠΙΤ ΞΕΝΟΔΟΧΟ<br>ΑΛΛΟ ΤΑΜΕΙΟ                                                                                                    | : <u>ά το 1993</u><br>6.500,00<br>Ασφαλιστικά<br>ΥΠΑΛΛΗΛΩΝ                                                                                                    | Πριν το<br>Οί Οργανι        | 1993<br>6.500,00<br>σμοί                | <u>Μετά το 1</u><br>Εισφ. σε                                                                              | 993<br>6.500,00<br>Ενημέρω<br>ε Τεκμ. /                                                                                                    | Ελάχι<br>υση % Μείωσ<br>Αποδοχές                                                                                                    | <u>στο</u><br>ης Ασφαλ. Ει<br>Ω </td <td>σφ. 2014</td>                     | σφ. 2014               |
| Διαχείριση Εργαζομένων ×<br>Διαχείριση Εργαζομένων ×<br>Γενικά Εξαιρ. Αποδοχές<br>Πει<br>Ξενόγιλωσση Πε<br>Είδος<br>Κατηγορία                                                                                                    | Πριν τ<br>Εξαιρ. Γ<br>Κωδικός<br>ριγραφή<br>εριγραφή<br>Ταμείου<br>Ταμείου                                                                                                    | ο 1993 Μετ<br>6.500,00<br>Ιεδία<br>4173<br>ΤΑΠΙΤ ΞΕΝΟΔΟΧΟ<br>ΑΛΛΟ ΤΑΜΕΙΟ<br>ΕΓΙΙΚΟΥΡΙΚΟ                                                                                                    | α το 1993<br>6.500,00<br>Ασφαλιστικα<br>ΥΠΑΛΛΗΛΩΝ                                                                                                    | <b>Πριν το</b>              | 1993<br>6.500,00<br>σμοί                | <u>Μετά το 1</u><br>Εισφ. σε                                                                              | 993<br>6.500,00<br>Ενημέρω<br>ε Τεκμ. <i>Ι</i><br>Ε                                                                                         | Ελάχι<br>υση % Μείωσ<br>Αποδοχές<br>πιδοτείται;                                                                                                    | <u>στο</u><br>ης Ασφαλ. Ει<br>ΩΧΙ                                          | <u>σ</u> φ. 2014       |
| Διαχείριση Εργαζρμένων ×<br>Διαχείριση Εργαζρμένων ×<br>Γενικά Εξαιρ. Αποδοχές<br>Πει<br>Ξενόγιλωσση Πι<br>Είδος<br>Κατηγορία<br>Ασφ.Ταμ/Επαγγ                                                                                                    | Πριν τ<br>Εξαιρ. Γ<br>Κωδικός<br>ριγραφή<br>Ταμείου<br>Ταμείου<br>γ.Οργαν.                                                                                                    | ο 1993 Μετ<br>6.500,00<br>Ιεδία<br>4173<br>ΤΑΠΙΤ ΞΕΝΟΔΟΧΟ<br>ΕΠΙΚΟΥΡΙΚΟ<br>ΑΣΦΑΛΙΣΤΙΚΟ ΤΑΙ                                                                                                    | κά το 1993<br>6.500,00<br>Ασφαλιστικά<br>ΥΠΑΛΛΗΛΩΝ                                                                                                    | Πριν το<br>οί Οργανι        | 1993<br>6.500,00<br>σμοί                | Μετά το 1                                                                                                 | 993<br>6.500,00<br>Ενημέρω<br>ε Τεκμ. /<br>Ε<br>Πακέτ                                                                                       | Ελάχι<br>υση % Μείως<br>Αποδοχές<br>πιδοτείται;<br>το Κάλυψης                                                                                                 | <u>στο</u><br>ης Ασφαλ. Ει<br>Ω<Ι                                          | σφ. 2014               |
| Από Ημ/Υτα Εως Ημ/Υτα<br>[01/02/19<br>Δισχείριση Εργαζομένων ×<br>Γενικά Εξαιρ. Αποδοχές<br>Γενικά Εξαιρ. Αποδοχές<br>Γενόγιωσση Πι<br>Είδος<br>Κατηγορία<br>Ασφ. Ταμ/Επαγγ<br>Αιδιαγή % απ                                                                                                    | Ιριν τ<br>Εξαιρ. Γ<br>Κωδικός<br>ριγραφή<br>ταμείου<br>Ταμείου<br>τ.Οργαν.<br>10 8/2011                                                                                                    | ο 1993 Μετ<br>6.500,00<br>Ιεδία<br>4173<br>ΤΑΠΙΤ ΞΕΝΟΔΟΧΟ<br>ΑΛΛΛΟ ΤΑΜΕΙΟ<br>ΕΠΙΚΟΥΡΙΚΟ<br>ΑΣΦΑΛΙΣΤΙΚΟ ΤΑΙ                                                                                                    | κά το 1993<br>6.500,00<br>Ασφαλιστικά<br>ΥΠΑΛΛΗΛΩΝ                                                                                                    | Πριν το<br>οί Οργανι        | 1 <b>993</b><br>6.500,00<br>σμοί<br>Εμα | Μετά το 1<br>Εισφ. σε<br>φάνιση στην Ε                                                                    | 993<br>6.500,00<br>ε Τεκμ. /<br>Ε<br>Πακέτ<br>3εβαίωση                                                                                      | Ελάχι<br>υση % Μείωα<br>Αποδοχές<br>πιδοτείται;<br>το Κάλυψης<br>Αποδοχών                                                                                     | στο<br>της Ασφαλ. Ει<br>[[]]                                               | <u>εз</u><br>σφ. 2014  |
| Διαχείριση Εργαζομένων ×<br>ΟΙ/02/19<br>Γενικά Εξαιρ. Αποδοχές<br>Πει<br>Ξενόγιλωσση Πε<br>Είδος<br>Κατηγορία<br>Ασφ. Ταμ/Επαγγ<br>Αλίλαγή % απ<br>% Μείωσης Εργοδ. Εισφ. απο                                                                                                    | Ιριν τ<br>Εξαιρ. Γ<br>Κωδικός<br>ριγραφή<br>Ταμείου<br>Ταμείου<br>τ.Οργαν.<br>10 8/2011<br>ό 1/11/12                                                                                                    | ο 1993 Μετ<br>6.500,00<br>1266(α<br>4173<br>ΤΑΠΙΤ ΞΕΝΟΔΟΧΟ<br>ΑΛΛΟ ΤΑΜΕΙΟ<br>ΕΠΙΚΟΥΡΙΚΟ<br>ΑΣΦΑΛΙΣΤΙΚΟ ΤΑΙ                                                                                                    | κά το 1993<br>6.500,00<br>Ασφαλιστικά<br>ΥΠΑΛΛΗΛΩΝ                                                                                                    | <u>Πριν το</u><br>οί Οργανι | 1 <b>993</b><br>6.500,00<br>σμοί<br>Εμα | <b>Μετά το 1</b><br>Εισφ. σε<br>φάνιση στην Ε<br>Φορέας Ατ                                                | 993<br>6.500,00<br>ε Τεκμ. <i>Ι</i><br>Ε<br>Πακέτ<br>Τοδοχών                                                                                | Ελάχι<br>υση % Μείωα<br>Αποδοχές<br>πιδοτείται;<br>το Κάλυψης<br>Αποδοχών<br>(Δημοσίου)                                                                       | στο<br>της Ασφαλ. Ει<br>Ω<Ι                                                | <u>σ</u> φ. 2014       |
| Διαχείριση Εργαζομένων ×<br>ΟΙ/02/19<br>Διαχείριση Εργαζομένων ×<br>Εξαιρ. Αποδοχές<br>Γενικά Εξαιρ. Αποδοχές<br>Γενόγιλωσση Πι<br>Είδος<br>Κατηγορία<br>Ασφ. Ταμ/Επαγγ<br>Αιλιαγή % απ<br>% Μείωσης Εισφ. Εργαζ. από 1                                                                                                    | <b>Γριν τ</b><br>Εξαιρ. Γ<br><b>Κωδικός</b><br><b>ριγραφή</b><br><b>ταμείου</b><br><b>Ταμείου</b><br><b>Ταμείου</b><br><b>ταμείου</b><br><b>το</b> 8/2011<br>δ 1/11/12<br>/07/2014                                                                                                    | ο 1993 Μετ<br>6.500,00<br>εδία<br>4173<br>ΤΑΠΙΤ ΞΕΝΟΔΟΧΟ<br>ΑΛΛΟ ΤΑΜΕΙΟ<br>ΕΠΙΚΟΥΡΙΚΟ<br>ΑΣΦΑΛΙΣΤΙΚΟ ΤΑΙ                                                                                                    | <ul> <li>ά το 1993</li> <li>6.500,00</li> <li>Ασφαλιστικα</li> <li>ΥΠΑΛΛΗΛΩΝ</li> <li>ΜΕΙΟ</li> </ul>                                                                                    | <u>Πριν το</u><br>οί Οργανι | 1 <b>993</b><br>6.500,00<br>σμοί<br>Εμα | <b>Κυτά το 1</b><br>Εισφ. σε<br>φάνιση στην Ε<br>Φορέας Ατ<br>Κωδ. Αν                                     | 993<br>6.500,00<br>ε Τεκμ. /<br>ε Τεκμ. /<br>Ε<br>Πακέτ<br>Βεβαίωση<br>τοδοχών<br>/άλ. Κρατ                                                 | Ελάχι<br>υση % Μείωσ<br>Αποδοχές<br>πιδοτείται;<br>το Κάλυψης<br>Αποδοχών<br>(Δημοσίου)<br>. Προϋπολ.                                                         | στο<br>ης Ασφαλ. Ει<br>αχι                                                 | <u></u> σφ. 2014       |
| Απο Ημ/Υτα Εως Ημ/Υτα<br>[01/02/19<br>Διαχείριση Εργαζομένων ×<br>Γεντικά Εξατρ. Αποδοχές<br>Γεντικά Εξατρ. Αποδοχές<br>Γεντάγιωση Πι<br>Ετδος<br>Κατηγορία<br>Ασφ. Ταμ/Επαγγ<br>Αλίλαγή % απ<br>% Μείωσης Εισφ. Εργαζ. από 1.<br>% Μείωσης Εισφ. Εργαζ. από 1.                                                                                                    | <b>Γίρις τ</b><br>Εξαιρ. Γ<br><b>Κωδικός</b><br><b>ριγραφή</b><br><b>Ταμείου</b><br><b>Ταμείου</b><br><b>Τ</b> αμείου<br><b>Τ</b> αμείου<br><b>Τ</b> αμείου<br><b>Τ</b> αμείου<br><b>Τ</b> αμείου<br><b>Τ</b> αμείου<br><b>Γ</b> ( <b>Γ</b> )<br><b>Γ</b> ( <b>Γ</b> )<br><b>Γ</b> | ο 1993 Μετ<br>6.500,00<br>166ία<br>4173<br>ΤΑΠΙΤ ΞΕΝΟΔΟΧΟ<br>ΑΛΛΟ ΤΑΜΕΙΟ<br>ΕΠΙΚΟΥΡΙΚΟ<br>ΑΣΦΑΛΙΣΤΙΚΟ ΤΑΙ                                                                                                    | <ul> <li>το 1993</li> <li>6.500,00</li> <li>Ασφαλιστικα</li> <li>ΥΠΑΛΛΗΛΩΝ</li> <li>ΜΕΙΟ</li> </ul>                                                                                      | <u>Πριν το</u><br>οί Οργανι | 1 <b>993</b><br>6.500,00<br>σμοί<br>Εμα | <b>Κυτά το 1</b><br>Εισφ. σε<br>φάνιση στην Ε<br>Φορέας Απ<br>Κωδ. Αν                                     | 993<br>6.500,00<br>ε Τεκμ. /<br>ε Τεκμ. /<br>Ε<br>Πακέτ<br>3εβαίωση<br>τοδοχών<br>γάλ. Κρατ<br>Περι                                         | Ελάχι<br>οση % Μείωσ<br>Αποδοχές<br>πιδοτείται;<br>το Κάλυψης<br>Αποδοχών<br>(Δημοσίου)<br>. Προϋπτολ.<br>γραφή ΚΑΕ                                           | στο<br>                                                                    | Σ           σφ. 2014   |
| Απο Ημ/Υτα Εως Ημ/Υτα<br>[01/02/19<br>Διαχείριση Εργαζομένων ×<br>Γενικά Εξαιρ. Αποδοχές<br>Γενικά Εξαιρ. Αποδοχές<br>Πει<br>Ξενόγλωσση Πι<br>Είδος<br>Κατηγορία<br>Ασφ. Ταμ/Επαγγ<br>Αλίλαγή % απ<br>% Μείωσης Εισφ. Εργαζ. από 1.<br>% Μείωσης Εισφ. Εργαζ. από 1.<br>% Μείωσης Εισφ. Εργαζ. από 1.<br>% Μείωσης Εισφ. Εργαζ. από 01                                                                                                    | <b>Γριν τ</b><br>Εξαιρ. Γ<br><b>Κωδικός</b><br><b>Γαμείου</b><br><b>Ταμείου</b><br><b>Ταμείου</b><br><b>Γαμείου</b><br><b>Γαμείου</b><br><b>Γαμείου</b><br><b>Γαμείου</b><br><b>Γαμείου</b><br><b>Γοργαν.</b><br>10 8/2011<br>6 1/11/12<br>/07/2014<br>/07/2014<br>/06/2016                                                                                                    | ο 1993 Μετ<br>6.500,00<br>4173<br>ΤΑΠΙΤ ΞΕΝΟΔΟΧΟ<br>ΑΛΛΟ ΤΑΜΕΙΟ<br>ΕΠΙΚΟΥΡΙΚΟ<br>ΑΣΦΑΛΙΣΤΙΚΟ ΤΑΙ                                                                                                    |                                                                                                    | <u>Πριν το</u><br>οί Οργανι | 1 <b>993</b><br>6.500.00<br>σμοί<br>Εμα | <b>Εισφ. σε</b><br>φάνιση στην Ε<br>Φορέας Απ<br>Κωδ. Αν                                                  | 993<br>6.500,00<br>ε Τεκμ. /<br>ε Τεκμ. /<br>Ε<br>Πακέτ<br>Βεβαίωση<br>τοδοχών<br>γάλ. Κρατ<br>Περι                                         | Ελάχι<br>υση % Μείωσ<br>Αποδοχές<br>πιδοτείται;<br>το Κάλυψης<br>Αποδοχών<br>(Δημοσίου)<br>Προϋπολ.<br>γραφή ΚΑΕ                                              | στο<br>ης Ασφαλ. Ει<br>[[]]]]]]]]]]]]]]]]]]]]]]]]]]]]]]]]]]]               | Σ<br>σφ. 2014          |
| Απο Ημ/Υτα Εως Ημ/Υτα<br>[01/02/19<br>Διαχείριση Εργαζομένων ×<br>Γενικά Εξαιρ. Αποδοχές<br>Γενικά Εξαιρ. Αποδοχές<br>Πει<br>Ξενόγιλωσση Πε<br>Είδος<br>Κατηγορία<br>Ασφ. Ταμ/Επαγγ<br>Αίλαγή % απ<br>% Μείωσης Εισφ. Εργαζ. από 1.<br>% Μείωσης Εισφ. Εργαζ. από 1.<br>% Μείωσης Εισφ. Εργαζ. από 01<br>% Αύξησης Εισφ. Εργαζ. από 01                                                                                                    | Γριν τ     Γριν τ     Γριν τ     Γριν τ     Γριν τ     Γοιν τ     Γοιν                                                                                                    | ο 1993 Μετ<br>6.500,00<br>1εδία<br>4173<br>ΤΑΠΙΤ ΞΕΝΟΔΟΧΟ<br>ΑΛΛΟ ΤΑΜΕΙΟ<br>ΕΠΙΚΟΥΡΙΚΟ<br>ΑΣΦΑΛΙΣΤΙΚΟ ΤΑΙ<br>                                                                                                    | <b>α το 1993</b><br>6.500,00 Ασφαλιστικα ΥΠΑΛΛΗΛΩΝ                                                                                                    | Οργανι                      | 1 <b>993</b><br>6.500,00<br>σμοί<br>Εμα | <b>Εισφ. σε</b><br>φάνιση στην Ε<br>Φορέας Απ<br>Κωδ. Αν                                                  | 993<br>6.500,00<br>ε Τεκμ. /<br>Ε Πακέτ<br>Βεβαίωση<br>τοδοχών<br>/άλ. Κρατ<br>Περτ                                                         | Ελάχι<br>νση % Μείωσ<br>Αποδοχές<br>πιδοτείται;<br>το Κάλυψης<br>Αποδοχών<br>(Δημοσίου)<br>. Προϋπολ.<br>γραφή ΚΑΕ<br>Κάδ<br>Κάδ                              | στο<br>ης Ασφαλ. Ει<br>αχι<br>αχι<br>αχι<br>αχι<br>αχι<br>αχι<br>αχι<br>αχ | <u>ε</u> 3<br>σφ. 2014 |
| Απο Ημ/Υτα Εως Ημ/Υτα<br>[01/02/19]<br>Διαχείριση Εργαζομένων ×<br>Γεντικά Εξαιρ. Αποδοχές<br>Γεντικά Εξαιρ. Αποδοχές<br>Γενόγιλωσση Γι<br>Είδος<br>Κατηγορία<br>Ασφ. Ταμ/Επαγγ<br>Αίλιαγή % απ<br>% Μείωσης Εισφ. Εργαζ. από 1<br>% Μείωσης Εισφ. Εργαζ. από 11<br>% Μείωσης Εισφ. Εργαζ. από 01<br>% Μείωσης Εισφ. Εργαζ. από 01<br>% Μείωσης Εισφ. Εργαζ. από 01<br>% Μείωσης Εισφ. Εργαζ. από 01                                                                                                    | Εξαιρ. Γ<br>Κωδικός<br>ριγραφή<br>εριγραφή<br>Ταμείου<br>7. Οργαν.<br>108/2011<br>61/11/12<br>/07/2014<br>/07/2014<br>/06/2016<br>/06/2019<br>/06/2019                                                                                                    | ο 1993 Μετ<br>6.500,00<br>1266(α<br>4173<br>ΤΑΠΙΤ ΞΕΝΟΔΟΧΟ<br>ΑΛΛΟ ΤΑΜΕΙΟ<br>ΕΠΙΚΟΥΡΙΚΟ<br>ΑΣΦΑΛΙΣΤΙΚΟ ΤΑΙ<br>                                                                                                    | <ul> <li>κά το 1993</li> <li>6.500,00</li> <li>Ασφαλιστικα</li> <li>ΥΠΑΛΛΗΛΩΝ</li> <li>ΜΕΙΟ</li> </ul>                                                                                   | <u>Πριν το</u>              | 6.500,00<br>σμοί<br>Εμα                 | <b>Κετά το 1</b><br>Εισφ. σε<br>φάνιση στην Ε<br>Φορέας Ατ<br>Κωδ. Αν                                     | 993<br>6.500,00<br>ε Τεκμ. /<br>ε Τεκμ. /<br>Ε<br>Πακέτ<br>Βεβαίωση<br>τοδοχών<br>γάλ. Κρατ<br>Περι<br>Κατηγορί<br>ό υπτέο Ο.               | Ελάχι<br>οση % Μείωσ<br>Αποδοχές<br>πιδοτείται;<br>ο Κάλιυψης<br>Αποδοχών<br>(Δημοσίου)<br>. Προϋπτολ.<br>γραφή ΚΑΕ<br>ΚΑΕ<br>Τύπος<br>ία Κάλυψης<br>ΑΕΔ-ΛΑΕΚ | στο<br>της Ασφαλ. Ει<br>α<ι                                                | σφ. 2014               |
| Απο Ημ/Υτα Εως Ημ/Υτα<br>[01/02/19]<br>Διαχείριση Εργαζομένων ×<br>Γεντικά Εξαιρ. Αποδοχές<br>Γεντικά Εξαιρ. Αποδοχές<br>Γεντικά Εξαιρ. Αποδοχές<br>Γεγικά Εξαιρ. Αποδοχές<br>Γεγικά Αση. Ταμ/Επαγγ<br>Αλίλαγή % απ<br>% Μείωσης Εισφ. Εργαζ. από 1.<br>% Μείωσης Εισφ. Εργαζ. από 1.<br>% Μείωσης Εισφ. Εργαζ. από 1.<br>% Μείωσης Εισφ. Εργαζ. από 01<br>% Μείωσης Εισφ. Εργαζ. από 1.<br>% Μείωσης Εισφ. Εργαζ. από 1.<br>% Μείωσης Εισφ. Εργαζ. από 1.<br>% Μείωσης Εισφ. Εργαζ. από 1.<br>% Μείωσης Εισφ. Εργαζ. από 1.<br>% Μείωσης Εισφ. Εργαζ. από 1.<br>% Μείωσης Εισφ. Εργαζ. από 1.<br>% Μείωσης Εισφ. Εργαζ. από 1.                                                                                                    | <b>Εξαιρ. Γ</b><br><b>Κωδικός</b><br><b>ριγραφή</b><br>εριγραφή<br><b>Ταμείου</b><br><b>Ταμείου</b><br><b>Ταμείου</b><br><b>1 111/12</b><br>/07/2014<br>/07/2014<br>/07/2014<br>/06/2019<br>/06/2019                                                                                                    | ο 1993 Μετ<br>6.500,00<br>16.500,00<br>16.500,000                                                                                                    | <ul> <li>κά το 1993</li> <li>6.500,00</li> <li>Ασφαλιστικα</li> <li>ΥΠΑΛΛΗΛΩΝ</li> <li>ΜΕΙΟ</li> </ul>                                                                                   | Οργανι                      | 1 <b>993</b><br>6.500,00<br>σμοί<br>Εμα | <b>Κετά το 1</b><br>Εισφ. σε<br>φάνιση στην Ε<br>Φορέας Ατ<br>Κωδ. Αν                                     | 993<br>6.500,00<br>ε Τεκμ. /<br>ε Τεκμ. /<br>Ε<br>Πακέτ<br>Βεβαίωση<br>τοδοχών<br>/άλ. Κρατ<br>Περι<br>Κατηγορί<br>ό υπτέρ Ο.               | Ελάχι<br>οση % Μείωσ<br>Αποδοχές<br>πιδοτείται;<br>το Κάλυψης<br>Αποδοχών<br>(Δημοσίου)<br>. Προϋπολ.<br>γραφή ΚΑΕ<br>ΚΑΕ<br>Τύπος<br>α Κάλυψης<br>ΑΕΔ-ΛΑΕΚ   | στο<br>ης Ασφαλ. Ει<br>(Χ)                                                 | σφ. 2014               |
| Απο Ημ/Υτα Εως Ημ/Υτα<br>[01/02/19]<br>Διαχείριση Εργαζομένων ×<br>Γεντικά Εξατρ. Αποδοχές<br>Γεντικά Εξατρ. Αποδοχές<br>Γεντικά Εξατρ. Αποδοχές<br>Γενόγλωσση Γιε<br>Ετόδος<br>Κατηγορία<br>Ασφ. Ταμ/Επαγγ<br>Αλίλαγή % απ<br>% Μείωσης Εισφ. Εργαζ. από 1<br>% Μείωσης Εισφ. Εργαζ. από 1<br>% Μείωσης Εισφ. Εργαζ. από 01<br>% Μείωσης Εισφ. Εργαζ. από 01<br>% Μείωσης Εισφ. Εργαζ. από 1<br>% Μείωσης Εισφ. Εργαζ. από 1<br>% Μείωσης Εισφ. Εργαζ. από 1<br>% Μείωσης Εισφ. Εργαζ. από 1<br>% Μείωσης Εισφ. Εργαζ. από 1<br>% Μείωσης Εισφ. Εργαζ. από 1                                                                                                    | Εξαιρ. Γ      Κωδικός     ριγραφή     ταμείου     Ταμείου     Ταμείου     το 8/2011     ό 1/11/12     /07/2014     /07/2014     /07/2014     /06/2016     /06/2019     /06/2019     Σύνταξης     στο Διλά                                                                                                    | ο 1993 Μετ<br>6.500,00<br>16.500,00<br>16.500,00<br>17.00<br>17.00 | κά το 1993<br>6.500,00 Ασφαλιστικα ΥΠΑΛΛΗΛΩΝ                                                                                                    | Οργανι                      | 6.500,00<br>σμοί<br>Εμα                 | <b>Κυτά το 1</b><br>Εισφ. σε<br>φάνιση στην Ε<br>Φορέας Ατ<br>Κωδ. Αν                                     | 993<br>6.500,00<br>ε Τεκμ. /<br>ε Τεκμ. /<br>Ε<br>Πακέτ<br>Βεβαίωση<br>τοδοχών<br>γάλ. Κρατ<br>Περι<br>Κατηγορί<br>ό υπέρ Ο.                | Ελάχι<br>οση % Μείωσ<br>Αποδοχές<br>πιδοτείται;<br>το Κάλυψης<br>Αποδοχών<br>(Δημοσίου)<br>. Προϋπτολ.<br>γραφή ΚΑΕ<br>ΚΑΕ<br>Τύπος<br>ία Κάλυψης<br>ΑΕΔ-ΛΑΕΚ | στο<br>                                                                    | Σ       σφ. 2014       |
| Απο Ημ/Υτα Εως Ημ/Υτα<br>[01/02/19<br>Διαχείριση Εργαζομένων ×<br>Γεντικά Εξατρ. Αποδοχές<br>Γεντικά Εξατρ. Αποδοχές<br>Γεντικά Εξατρ. Αποδοχές<br>Γεντικά Εξατρ. Αποδοχές<br>Γεντικά Ασφ. Ταμ/Επαγγ<br>Αδιβαγή & απ<br>% Μείωσης Εισφ. Εργαζ. από 1<br>% Μείωσης Εισφ. Εργαζ. από 1<br>% Μείωσης Εισφ. Εργαζ. από 1<br>% Μείωσης Εισφ. Εργαζ. από 1<br>% Μείωσης Εισφ. Εργαζ. από 1<br>% Μείωσης Εισφ. Εργαζ. από 1<br>% Μείωσης Εισφ. Εργαζ. από 1<br>% Μείωσης Εισφ. Εργαζ. από 1<br>% Μείωσης Κιδάδου Κύριας 2<br>Υποιλογίζεται το                                                                                                    | Εξαιρ. Γ     Κωδικός     ριγραφή     ταμείου     Ταμείου     Ταμείου     Ταμείου     το 8/2011     ό 1/11/12     /07/2014     /07/2014     /07/2014     /06/2016     /06/2019     /06/2019     Σύνταξης     στο ΦΜΥ                                                                                                    | ο 1993 Μετ<br>6.500,00<br>1εδία<br>4173<br>ΤΑΠΙΤ ΞΕΝΟΔΟΧΟ<br>ΑΛΛΟ ΤΑΜΕΙΟ<br>ΕΠΙΚΟΥΡΙΚΟ<br>ΑΣΦΑΛΙΣΤΙΚΟ ΤΑΙ<br>                                                                                                    |                                                                                                    | Οργανι                      | 1993<br>6.500,00<br>σμοί<br>Εμα         | <b>Κετά το 1</b><br>Εισφ. σε<br>φάνιση στην Ε<br>Φορέας Απ<br>Κωδ. Αν<br>Ποσοστά                          | 993<br>6.500,00<br>ε Τεκμ. /<br>ε Τεκμ. /<br>Ε<br>Πακέτ<br>3εβαίωση<br>τοδοχών<br>γάλ. Κρατ<br>Περι<br>Κατηγορι<br>ό υπτέρ Ο.               | Ελάχι<br>υση % Μείωσ<br>Αποδοχές<br>πιδοτείται;<br>το Κάλυψης<br>Αποδοχών<br>(Δημοσίου)<br>Προϋπτολ.<br>γραφή ΚΑΕ<br>ΚΑΕ<br>Τύπος<br>ία Κάλυψης<br>ΑΕΔ-ΛΑΕΚ   | στο<br>                                                                    | Σ       σφ. 2014       |
| Απο Ημ/Υτα Εως Ημ/Υτα<br>[01/02/19]<br>Διαχείριση Εργαζομένων ×<br>Γενικά Εξαιρ. Αποδοχές<br>Γενικά Εξαιρ. Αποδοχές<br>Γενικά Εξαιρ. Αποδοχές<br>Γενικά Εξαιρ. Αποδοχές<br>Γενικά Αση. Ταμ/Επαγγ<br>Αδιλαγή % απ<br>% Μείωσης Εισφ. Εργαζ. από 1.<br>% Μείωσης Εισφ. Εργαζ. από 1.<br>% Μείωσης Εισφ. Εργαζ. από 1.<br>% Μείωσης Εισφ. Εργαζ. από 1.<br>% Μείωσης Εισφ. Εργαζ. από 1.<br>% Μείωσης Εισφ. Εργαζ. από 1.<br>% Μείωσης Εισφ. Εργαζ. από 1.<br>% Μείωσης Εισφ. Εργαζ. από 1.<br>% Μείωσης Εισφ. Εργαζ. από 1.<br>% Μείωσης Εισφ. Εργαζ. από 1.<br>% Μείωσης Εισφ. Εργαζ. από 1.<br>% Μείωσης Εισφ. Εργαζ. από 1.<br>% Μείωσης Εισφ. Εργαζ. από 1.<br>% Μείωσης Εισφ. Εργαζ. από 1.<br>% Μείωσης Σισφ. Εργαζ. από 1.<br>% Μείωσης Σισφ. Εργαζ. από 1.<br>% Μείωσης Χιλιάδου Κύριας 2.<br>% Εισφορών. | Εξαιρ. Γ     Κωδικός     ριγραφή     ταμείου     Ταμείου     Ταμείου     Ταμείου     το 8/2011     ό 1/11/12     /07/2014     /06/2016     /06/2016     /06/2019     /06/2019     Σύνταξης     στο ΦΜΥ     4 00                                                                                                    | ο 1993 Μετ<br>6.500,00<br>1εδία<br>4173<br>ΤΑΠΙΤ ΞΕΝΟΔΟΧΟ<br>ΑΛΛΟ ΤΑΜΕΙΟ<br>ΕΠΙΚΟΥΡΙΚΟ<br>ΑΣΦΑΛΙΣΤΙΚΟ ΤΑΙ<br>                                                                                                    |                                                                                                    | <u>Πριν το</u><br>οί Οργανι | 500.00<br>σμοί<br>Εμα                   | Μετά το 1<br>Εισφ. σε<br>φάνιση στην Ε<br>Φορέας Ατ<br>Κωδ. Αν<br>Ποσοστά                                 | 993<br>6.500,00<br>ε Τεκμ. /<br>Ε<br>Πακέτ<br>Βεβαίωση<br>τοδοχών<br>γάλ. Κρατ<br>Περι<br>Κατηγορι<br>ό υπτέρ Ο.                            | Ελάχι<br>υση % Μείωσ<br>Αποδοχές<br>πιδοτείται;<br>το Κάλυψης<br>Αποδοχών<br>(Δημοσίου)<br>Προϋπολ.<br>γραφή ΚΑΕ<br>ΚΑΕ<br>Τύπος<br>Ια Κόλυψης<br>ΑΕΔ-ΛΑΕΚ    | στο<br>ης Ασφαλ. Ει<br>[]]]]]]]]]]]]]]]]]]]]]]]]]]]]]]]]]]]]               | Σ3<br>σφ. 2014         |
| <ul> <li>Απο ημ/για εως ημ/για</li> <li>Διαχείριση Εργαζομένων ×</li> <li>Διαχείριση Εργαζομένων ×</li> <li>Εξαιρ. Αποδοχές</li> <li>Γενικά Εξαιρ. Αποδοχές</li> <li>Γενικά Εξαιρ. Αποδοχές</li> <li>Γενικά Εξαιρ. Αποδοχές</li> <li>Γενικά Ασφ. Ταμ/Επαγγ<br/>Αλίλαγή % απ</li> <li>Μείωσης Εισφ. Εργαζ. από 1.</li> <li>Καίωσης Εισφ. Εργαζ. από 1.</li> <li>Καίωσης Εισφ. Εργαζ. από 1.</li> <li>Καίωσης Εισφ. Εργαζ. από 1.</li> <li>Καίωσης Εισφ. Εργαζ. από 1.</li> <li>Καίωσης Εισφ. Εργαζ. από 1.</li> <li>Μείωσης Εισφ. Εργαζ. από 1.</li> <li>Μείωσης Εισφ. Εργαζ. από 1.</li> <li>Μείωσης Εισφ. Εργαζ. από 1.</li> <li>Μείωσης Εισφ. Εργαζ. από 1.</li> <li>Μείωσης Εισφ. Εργαζ. από 1.</li> <li>Μείωσης Εισφ. Εργαζ. από 1.</li> <li>Μείωσης Εισφ. Εργαζ. από 1.</li> <li>Μείωσης Εισφ. Εργαζ. από 1.</li> <li>Μείωσης Εισφ. Εργαζ. από 1.</li> <li>Μείωσης Σισφ. Εργαζ. από 1.</li> <li>Μείωσης Σισφ. Εργαζ. από 1.</li> <li>Μείωσης Εισφ. Εργαζ. από 1.</li> <li>Μείωσης Σισφ. Εργαζ. από 1.</li> <li>Μείωσης Σισφ. Εργαζ. από 1.</li> <li>Μείωσης Σισφ. Εργαζ. από 1.</li> <li>Μείωσης Σισφ. Εργαζ. από 1.</li> <li>Μείωσης Σισφ. Εργαζ. από 1.</li> <li>Μείωσης Σισφ. Εργαζ. από 1.</li> <li>Μείωσης Σισφ. Εργαζ. από 1.</li> <li>Μείωσης Σισφ. Εργαζ. από 1.</li> </ul>                                                                                                    | Εξαιρ. Γ     Κωδικός     ριγραφή     Ταμείου     Ταμείου     7. Οργαν.     10 8/2011     ό 1/11/12     /07/2014     /06/2016     /06/2019     /06/2019     Σύνταξης     στο ΦΜΥ     4,00                                                                                                    | ο 1993 Μετ<br>6.500,00<br>1εδία<br>4173<br>ΤΑΠΙΤ ΞΕΝΟΔΟΧΟ<br>ΑΛΛΟ ΤΑΜΕΙΟ<br>ΕΠΙΚΟΥΡΙΚΟ<br>ΑΣΦΑΛΙΣΤΙΚΟ ΤΑΙ<br>Ο<br>Ο<br>Ο<br>Ο<br>Ο<br>Ο<br>Ο<br>Ο<br>Ο<br>Ο<br>Ο<br>Ο<br>Ο                                                                                                    |                                                                                                    | <u>Πριν το</u><br>οί Οργανι | 500.00<br>σμοί<br>Εμα                   | <b>Εισφ. σε</b><br>φάνιση στην Ε<br>Φορέας Ατ<br>Κωδ. Αν<br>Ποσοστά                                       | 993<br>6.500,00<br>ε Τεκμ. /<br>Ε<br>Πακέτ<br>Βεβαίωση<br>τοδοχών<br>γάλ. Κρατ<br>Περτ<br>Κατηγορί<br>ό υπτέρ Ο.                            | Ελάχι<br>ση % Μείωσ<br>Αποδοχές<br>πιδοτείται;<br>το Κάλυψης<br>Αποδοχών<br>(Δημοσίου)<br>. Προϋπολ.<br>γραφή ΚΑΕ<br>ΚΑΕ<br>Τύπος<br>ία Κάλυψης<br>ΑΕΔ-ΛΑΕΚ   | στο<br>ης Ασφαλ. Ει<br>αχι<br>αχι<br>αχι<br>αχι<br>αχι<br>αχι<br>αχι<br>αχ | σφ. 2014               |
| Κιτο Ημ/Υτά Εως Ημ/Υτά     [01/02/19     Δισχείριση Εργαζομένων ×                                                                                                    | <b>Εξαιρ. Γ</b><br><b>Κωδικός</b><br><b>ριγραφή</b><br>εριγραφή<br><b>Ταμείου</b><br><b>Ταμείου</b><br><b>Ταμείου</b><br><b>1 111/12</b><br>/07/2014<br>/06/2016<br>/06/2019<br>Σύνταξης<br>στο ΦΜΥ<br>4,00                                                                                                    | ο 1993 Μετ<br>6.500,00<br>166(α<br>4173<br>ΤΑΠΙΤ ΞΕΝΟΔΟΧΟ<br>ΑΛΛΟ ΤΑΜΕΙΟ<br>ΕΠΙΚΟΥΡΙΚΟ<br>ΑΣΦΑΛΙΣΤΙΚΟ ΤΑΙ<br>Ο<br>Ο<br>Ο<br>Ο<br>Ο<br>Ο<br>Ο<br>Ο<br>Ο<br>Ο<br>Ο<br>Ο<br>Ο                                                                                                    | <ul> <li>το 1993         <ul> <li>6.500,00</li> <li>Ασφαλιστικα</li> </ul> </li> <li>ΥΠΑΛΛΗΛΩΝ</li> <li>ΜΕΙΟ</li> <li>Εργοδότης</li> <li>Φορών</li> <li>φορών</li> <li>ταθερό</li> </ul> | <u>Πριν το</u><br>οί Οργανι | 1993<br>6.500,00<br>σμοί<br>Εμα         | <b>Κετά το 1</b><br>Εισφ. σε<br>φάνιση στην Ε<br>Φορέας Ατ<br>Κωδ. Αν<br>Ποσοστά<br><u>ύνολο</u><br>4,000 | 993<br>6.500,00<br>ε Τεκμ. <i>μ</i><br>ε Τεκμ. <i>μ</i><br>Ε<br>Πακέτ<br>Βεβαίωση<br>τοδοχών<br>γάλ. Κρατ<br>Περr<br>Κατηγορί<br>ό υπτέρ Ο. | Ελάχι<br>σση % Μείωσ<br>Αποδοχές<br>πιδοτείται;<br>το Κάλυψης<br>Αποδοχών<br>(Δημοσίου)<br>. Προϋπτολ.<br>γραφή ΚΑΕ<br>ΚΑΕ<br>Τύπος<br>α Κόλυψης<br>ΑΕΔ-ΛΑΕΚ  | στο<br>ης Ασφαλ. Ει<br>(Χ)                                                 | σφ. 2014               |

|            |            |              | Ανώτατα      | Όρια         |              |          |
|------------|------------|--------------|--------------|--------------|--------------|----------|
|            |            | Εργαζό       | μενου        | Εργ          | οδότη        |          |
| Από Ημ/γία | Έως Ημ/νία | Πριν το 1993 | Μετά το 1993 | Πριν το 1993 | Μετά το 1993 | Ελάχιστο |
| 01/02/19   |            | 6.500,00     | 6.500,00     | 6.500,00     | 6.500,00     |          |

Στον πίνακα που εμφανίζεται στην αριστερή πλευρά υπάρχουν όλες οι διαθέσιμες εταιρείες

Μπορείτε να επιλέξετε μία εταιρεία η οποία διαθέτει ξενοδοχοϋπαλλήλους και στον κωδικό του ασφαλιστικού οργανισμού συμπληρώνεται την στήλη **Τύπος** με την ορθή επιλογή.

Στο συγκεκριμένο παράδειγμα στον κωδικό ασφαλιστικού οργανισμού 4172 αντιστοιχεί ο τύπος **Ξενοδοχοϋπαλλήλων 2<sup>0</sup> πακέτο κάλυψης** και στον κωδικό ασφαλιστικού οργανισμού 4173 ο τύπος **Πρόνοιας Ξενοδοχοϋπαλλήλων Νέων** 

Προσοχή: Για την ορθή υλοποίηση των ανωτέρω θα πρέπει σε όλες τις εταιρείες που διαθέτουν ξενοδοχοϋπαλλήλους να είναι συμπληρωμένα τα εργασιακά σελ.2 με τον **ίδιο τρόπο** 

Δηλαδή ο ασφαλιστικός οργανισμός που σε **μία** εταιρεία αντιστοιχεί στο 2<sup>0</sup> πακέτο κάλυψης θα πρέπει να είναι δεύτερο πακέτο κάλυψης σε **όλες** τις εταιρείες.

| Προσδιορισμός ταμείων προνοίας ΤΑΠΙ | тх   |                                       |                |             |                |             |                              |   |
|-------------------------------------|------|---------------------------------------|----------------|-------------|----------------|-------------|------------------------------|---|
| <b>*</b>                            |      | Προσδιορισμός ταμείων τ               | ιοονοίας ΤΑΓ   | IITI Bonθnτ | τικές Εργασίε  | c           |                              | 8 |
| -                                   |      |                                       | .porolog in    |             |                |             |                              |   |
| A                                   |      |                                       |                |             |                |             |                              |   |
| Απεπιλογη Όλων                      |      |                                       |                |             |                |             |                              |   |
| Κωδ. Επωνυμία                       | Κωδ. | Περιγραφή                             | Ποσοστο Εργαζ. | Ποσό Εργαζ. | Ποσοστό Εργοδ. | Ποσό Εργοδ. | Τύπος                        |   |
| ✓ 0001 TEST                         | 4542 | ΤΑΙΣΥΤ ΤΑΜΕΙΟ ΑΣΦΑΛΙΣΗΣ ΙΔΙΟΚΤΗΤΩΝ Σ  | 4,00           | ,00         | ,00            | ,00         |                              | _ |
| 9998 DEMO                           | 4514 | ΤΕΑ-ΕΑΠΑΕ ΤΑΜΕΙΟ ΕΠΙΚ.ΑΣΦΑΛΙΣΗΣ ΑΣΟ   | 3,00           | ,00         | 3,00           | ,00         |                              |   |
|                                     | 4469 | ΤΕΑΥΕ ΤΡΟΦΙΜΩΝ ΒΑΡΕΑ                  | 4,25           | ,00         | 3,75           | ,00         |                              |   |
|                                     | 4460 | ΤΑΜΕΙΟ ΣΎΝΤΑΞ. & ΕΠΙΚ. ΑΣΦΑΛ.ΠΡΟΣΩΠ   | 6,67           | ,00         | 13,33          | ,00         |                              |   |
|                                     | 4448 | ΤΕΑ-ΕΑΠΑΕ - (ΠΑΡΑΓΩΓΗ) ΤΑΜΕΙΟ ΕΠΙΚ .Α | 3,00           | ,00         | ,00            | ,00         |                              |   |
|                                     | 4401 | ΤΕΑΠΕΠ - ΤΑΜΕΙΟ ΕΠΙΚΟΥΡΙΚΗΣ ΑΣΦΑΛΙΣΕ  | 4,25           | ,00         | 5,75           | ,00         |                              |   |
|                                     | 4400 | ΤΕΑΠΕΠ - ΤΑΜΕΙΟ ΕΠΙΚΟΥΡΙΚΗΣ ΑΣΦΑΛΙΣΗ  | 3,00           | ,00         | 5,00           | ,00         |                              |   |
|                                     | 4328 | ΤΑΙΣΥΤ ΤΑΜΕΙΟ ΑΣΦΑΛΙΣΗΣ ΙΔΙΟΚΤΗΤΩΝ \  | 4,00           | ,00         | ,00            | ,00         |                              |   |
|                                     | 4261 | ΤΑΥΦΕ (Κλάδος Πρόνοιας)               | 4,00           | ,00         | ,00            | ,00         |                              |   |
|                                     | 4218 | ΔΕΗ - Κλάδος ΥΓΕΙΑΣ (Παροχή σε Χρήμα) | ,40            | ,00         | ,80            | ,00         |                              |   |
|                                     | 4216 | ΔΕΗ - Κλάδος Σύνταξης                 | 6,67           | ,00         | 13,33          | ,00         |                              |   |
|                                     | 4209 | ΔEH                                   | 2,55           | ,00         | 5,10           | ,00         |                              |   |
|                                     | 4207 | ΔEH                                   | 6,67           | ,00         | 13,33          | ,00         |                              |   |
|                                     | 4197 | (Δ) - ΤΑΥΤΕΚΩ ΠΡΟΝΟΙΑΣ                | 4,00           | ,00         | ,00            | ,00         |                              |   |
|                                     | 4196 | (Δ) - ΤΑΥΤΕΚΩ ΠΡΟΝΟΙΑΣ                | 4,00           | ,00         | ,00            | ,00         |                              |   |
|                                     | 4175 | ΤΑΠΙΤ (ΤΟΜΕΑΣ ΠΡΟΝΟΙΑΣ ΞΕΝΟΔΟΧΟΫΠ     | 2,00           | ,00         | 2,00           | ,00         |                              |   |
|                                     | 4173 | ΤΑΠΙΤ ΞΕΝΟΔΟΧΟΥΠΑΛΛΗΛΩΝ               | 4,00           | ,00         | ,00            | ,00         | Προνοίας Ξενοδοχοϋπαλλήλων Ν |   |
|                                     | 4172 | ΕΙΔΙΚΟΣ ΛΟΓΑΡΙΑΣΜΟΣ ΞΕΝΟΔΟΧΟΥΠΑΛ.     | 2,55           | ,00         | 4,55           | ,00         | Ξενοδοχοϋπαλλήλων 2ο ΚΠΚ     |   |
|                                     | 4102 | ΕΤΑΠ - ΜΜΕ (ΠΡΩΗΝ ΤΣΕΥΠ)              | 4,00           | ,00         | ,00            | ,00         |                              |   |
|                                     | 4100 | ΤΕΑΥΕ ΤΡΟΦΙΜΩΝ (ΠΟΣΟΤΙΚΗ ΕΙΣΦΟΡΑ ΜΟ   | ,00            | ,00         | ,00            | 52,04       |                              |   |
|                                     | 4099 | ΕΤΑΠ-ΜΜΕ ΠΡΑΚΤΟΡΕΙΩΝ ΤΥΠΟΥ ΘΕΣ/ΝΙΚΙ   | 4,00           | ,00         | ,00            | ,00         |                              |   |
|                                     | 4070 | ΤΕΑ-ΕΑΠΑΕ - (ΠΑΡΑΓΩΓΗ ΓΙΑ ΗΜΕΔΑΠΕΣ)   | 3,00           | ,00         | ,00            | ,00         |                              |   |
|                                     | 4042 | (Δ) - ΤΑΔΚΥ - ΤΠΔΥ                    | 4,00           | ,00         | ,00            | ,00         |                              |   |
|                                     | 1282 | ΝΑΤ ΚΑΤΩΤΕΡΟ ΠΛΗΡΩΜΑ ΧΩΡΙΣ ΠΝΟ (ΜΟ    | ,00,           | ,00         | 4,00           | ,00         |                              |   |
|                                     | 1281 | ΝΑΤ ΚΑΤΩΤΕΡΟ ΠΛΗΡΩΜΑ ΧΩΡΙΣ ΠΝΟ (ΜΟ    | ,00,           | ,00         | 6,50           | ,00         |                              | ¥ |
| < >                                 | <    |                                       |                |             |                |             |                              | > |
|                                     |      |                                       |                |             |                |             | Ενημέρωση                    |   |

Εφόσον ολοκληρωθούν οι παραπάνω αντιστοιχήσεις, πατάτε το πλήκτρο **«Ενημέρωση»** και στο μήνυμα που εμφανίζεται πατάτε **«Yes»** ώστε να ολοκληρωθεί η ενημέρωση των ταμείων.

| Ν                 | Ιύνημα                | ×         |
|-------------------|-----------------------|-----------|
| Είστε σίγουροι οτ | ι θέλετε να γίνει η ε | νημέρωση; |
|                   | Yes                   | No        |

Μόλις ολοκληρωθεί η διαδικασία εμφανίζεται το παρακάτω μήνυμα.

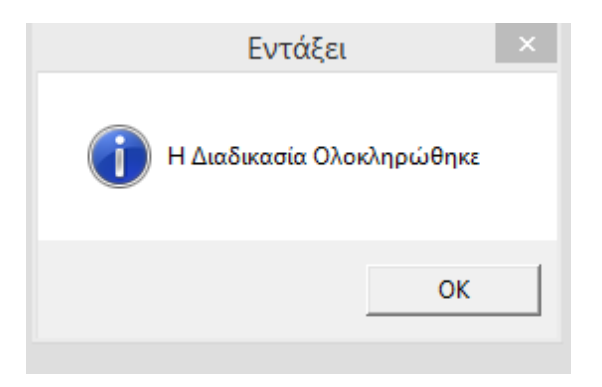

Μετά την ολοκλήρωση της διαδικασίας από το μενού «Εργαζόμενοι/Πίνακες/Ασφαλιστικοί Οργανισμοί» επιλέγετε τον ασφαλιστικό οργανισμό 4172 και 4173 και διαπιστώνετε ότι το πεδίο Είδος ταμείου έχει ενημερωθεί με την ένδειξη ΙΚΑ και το πεδίο Τύπος έχει συμπληρωθεί με την αντίστοιχη επιλογή ως κάτωθι:

| Διαχείριση Εργαζομένων 🗙              |                             |                   |                       |                                          |                 |          |
|---------------------------------------|-----------------------------|-------------------|-----------------------|------------------------------------------|-----------------|----------|
|                                       | Ασφα                        | αλιστικοί Οργανισ | μοί                   |                                          |                 | 23       |
|                                       | · · ·                       |                   |                       | Ενημέρωση % Μεία                         | υσης Ασφαλ. Εισ | Jφ. 2014 |
|                                       | 1-0(                        |                   |                       |                                          |                 | -        |
| Εξαιρ. Αποσοχές Εξαιρ. Ι              | ιεοια                       |                   |                       |                                          |                 |          |
| Κωδικός                               | 4172                        |                   |                       |                                          |                 |          |
| Περιγραφή                             | ΕΙΔΙΚΟΣ ΛΟΓΑΡΙΑΣΜΟΣ Β       | ΞΕΝΟΔΟΧΟΥΠΑΛΛΗΛΩΝ |                       |                                          |                 |          |
| Ξενόνλωσση Περινραφή                  |                             |                   |                       |                                          |                 |          |
| Είδος Ταμείου                         | I KA                        |                   | Εισφ.                 | ое Текµ. Апобохе́с                       | ; NAI           |          |
| Κατηγορία Ταμείου                     | KYPIO                       |                   |                       | Επιδοτείται                              | ;               |          |
| Ασφ.Ταμ/Επαγγ.Οργαν.                  | ΑΣΦΑΛΙΣΤΙΚΟ ΤΑΜΕΙΟ          |                   |                       | Πακέτο Κάλυψης                           | ;               |          |
| Αλλαγή % απο 8/2011                   |                             |                   | Εμφάνιση στι          | ην Βεβαίωση Αποδοχών                     | /               |          |
| % Μείωσης Εργοδ. Εισφ. από 1/11/12    |                             |                   | Φορέας                | Αποδοχών (Δημοσίου)                      |                 |          |
| % Μείωσης Εισφ. Εργαζ. από 1/07/2014  |                             |                   | Κωδ                   | . Ανάλ. Κρατ. Προϋττολ                   |                 |          |
| % Μείωσης Εισφ. Εργοδ. από 1/07/2014  |                             |                   |                       | Περιγραφή ΚΑΕ                            | :               |          |
| & Αύξησης Εισφ. Εργαζ. από 01/06/2016 |                             |                   |                       | KAF                                      |                 |          |
| & Αύξησης Εισφ. Εργοδ. από 01/06/2016 |                             |                   |                       | Τύπος                                    | ; Ξενοδοχούπα/  | 1drid    |
| % Μείωσης Εισφ. Εργαζ. από 1/06/2019  |                             |                   | Ποστ                  | κατηγορία καλυψης<br>από μπτέο ΟΔΕΛ-ΔΔΕΚ |                 |          |
| % Μείωσης Εισφ. Εργοδ. από 1/06/2019  | ·                           |                   |                       |                                          |                 |          |
| Μειωση % Κπαδου Κυριας Συνταξης       |                             |                   |                       |                                          |                 |          |
| τησιογιζεται στο ΦΜΤ                  |                             | 64                | 54 3                  | -                                        |                 |          |
| Εργαζόμενος<br>%Εισπορών 2.5          | Εργο<br>500 % Εισπορών      | οστης<br>4.5500   | 20000                 | 00                                       |                 |          |
| Ποσό Εισφορών                         | Ποσό Εισφορών               |                   |                       | 00                                       |                 |          |
| Αναλογ/Σταθερό                        | όα3θωτζ\γοΓιανΑ             |                   |                       |                                          |                 |          |
| Εισφ. Βάσει Πεδίου                    | Εισφ. Βάσει Πεδίου          |                   |                       |                                          |                 |          |
|                                       |                             | Ανώτατα Όρια      |                       |                                          |                 |          |
|                                       | Εργαζόμενου                 |                   | Εργοδότη              |                                          |                 |          |
| Από Ημ/νία Έως Ημ/νία Πριν            | το 1993 Μετά το<br>6 500 00 | ο 1993 Πριν το ΄  | 1993 Μετά<br>ε 500.00 | το 1993 Εč                               | ιάχιστο         |          |
| 01702713                              | 6.000,00                    | 0.000,00          | 0.000,00              | 6.000,00                                 |                 |          |

| Διαχείριση Εργαζομένων 🗙          |                     |                 |              |                 |                   |                       |
|-----------------------------------|---------------------|-----------------|--------------|-----------------|-------------------|-----------------------|
|                                   |                     | Ασφαλιστικοί    | Οργανισμοί   |                 |                   | 83                    |
|                                   |                     |                 |              | E               | Ενημέρωση % Μεία  | σης Ασφαλ. Εισφ. 2014 |
| Γενική Εξαιο Αποδοχέο Εξο         | 710 DeSig           |                 |              | _               |                   |                       |
|                                   |                     |                 |              |                 |                   |                       |
| Κωδι                              | άκός 4173           |                 |              |                 |                   |                       |
| Περιγρ                            | αφή ΤΑΠΙΤ ΞΕΝΟΔΟΧΟ  | ΙΥΠΑΛΛΗΛΩΝ      |              |                 |                   |                       |
| Ξενόγλωσση Περιγρ                 | ραφή                |                 |              |                 |                   |                       |
| Είδος Ταμε                        | είου ΚΑ             | _               |              | Εισφ. σε        | Τεκμ. Αποδοχές    |                       |
| Κατηγορία Ταμι                    | είου ΕΠΙΚΟΥΡΙΚΟ     |                 |              |                 | Επιδοτείται       |                       |
| Ασφ.Ταμ/Επαγγ.Οργ                 | γαν. ΑΣΦΑΛΙΣΤΙΚΟ ΤΑ | MEIO            |              |                 | Πακέτο Κάλυψης    |                       |
| Απαγή % απο 8/3                   | 2011                |                 | E            | μφάνιση στην Βε | :βαίωση Αποδοχών  |                       |
| % Μείωσης Εργοδ. Εισφ. από 1/1    | 1/12                | _               |              | Φορέας Απο      | οδοχών (Δημοσίου) |                       |
| % Μείωσης Εισφ. Εργαζ. από 1/0//2 | 2014                |                 |              | Κωδ. Ανά        | άλ. Κρατ. Προϋπολ |                       |
| % Μείωσης Εισφ. Εργοδ. από 1/U//2 | 2014                | _               |              |                 | Περιγραφή ΚΑΕ     |                       |
| % Αύξησης Εισφ. Εργαζ. από 01/06/ | 2016                | _               |              |                 | KAF               |                       |
| «Αύξησης Εισφ. Εργοδ. από 01/06/  | 2016                |                 |              | L.              |                   | Ι Ιρονοιας Ξενοδοχ    |
| % Μείωσης Εισφ. Εργαζ. από 1/06/  | 2019                | _               |              | Ποσοστάι        | ιπτέο ΟΔΕΛ-ΔΔΕΚ   |                       |
| % Μείωσης Εισφ. Εργοδ. από 1/06/  | /2019               |                 |              | 11000010        | Unitp OALL-MAL    |                       |
| Μείωση % Κλάδου Κύριας Σύντι      | αξης                |                 |              |                 |                   |                       |
| Υπολογίζεται στο 🤇                | ФМҮ                 |                 |              |                 |                   |                       |
| Εργαζόμενος                       | 4 0000 × E.         | Εργοδότης       | 20000        | 000 A 000       |                   |                       |
| % Εισφορών                        | 4,0000 % Elu        | φορων           | ,0000        | 4,000           |                   |                       |
| Αναβον/Σταθεοό                    |                     | φορων<br>ταθεοό |              |                 |                   |                       |
| Εισπ. Βάσει Πεδίου                | Εισπ. Βάσει         | Πεδίου          |              |                 |                   |                       |
|                                   |                     | Ανώτατα         | Doig         |                 |                   |                       |
|                                   | Εοναζόμενο          | u Avaidid       | Ec           | νοδότη          |                   |                       |
| Από Ημ/νία Έως Ημ/νία Π           | lριν το 1993 Μ      | ετά το 1993     | Πριν το 1993 | Μετά το 1       | 1 <b>993</b> Eð   | άχιστο                |
| 1 01/02/19                        | 6.500,00            | 6.500,00        | 6.500,0      | 0               | 6.500,00          |                       |

Η ανωτέρω διαδικασία έχει υλοποιήσει αυτόματα την σύνδεση του 2<sup>0</sup> και 3<sup>0</sup> πακέτου κάλυψης με τους σχετικούς ασφαλιστικούς οργανισμούς σε περίπτωση ξενοδοχοϋπαλλήλου για **όλους** τους τύπους αποδοχών και συνδυασμούς εργασιακής κατάστασης, κατηγορίας εργασιακής κατάστασης.

Από την διαδρομή «Παράμετροι / ΑΠΔ / Σύνδεση ΑΠΔ με 2<sup>ο</sup> πακέτο κάλυψης» επιβεβαιώνετε την κάτωθι εικόνα:

| Σύνδεση ΑΠΔ με 2ο ΠΚ 🗙    |                            |                        |            |               |                 |                  |
|---------------------------|----------------------------|------------------------|------------|---------------|-----------------|------------------|
| ( 🎬                       | Σύ                         | νδεση ΑΠΔ με           | 20 ΠK  AΠ/ | 7             |                 | 23               |
|                           |                            |                        |            |               |                 |                  |
| Εργασιακή Κατάσταση       | ΥΠΑΛΛΗΛΟΣ                  |                        |            |               |                 |                  |
| Κατηγ. Εργασ. Κατάστ.     | ΕΠΟΧΙΑΚΟΣ                  |                        |            |               |                 |                  |
| Τύπος Αποδοχών            | Τακτικές                   |                        |            |               |                 |                  |
|                           |                            |                        |            | 11. 1. 1      | 11.4            | Liver and a Deal |
| <b>Οργανισμού</b> Οργανισ | φαπ. κωο. Τύπο<br>τμού Από | υ Αποδοχ. Ν.Π.Ν.<br>Σε | κυριακες   | Ημ7νια Απασχ. | Ημερες<br>Ασφάλ | Ημερομισθιο      |
| 4172 ΕΙΔΙΚΟΣ ΛΟΓ          | ΑΡΙΑΣΜΟ                    |                        | •          | ~             | ~               |                  |
|                           |                            |                        |            |               |                 |                  |
|                           |                            |                        |            |               |                 |                  |
|                           |                            |                        |            |               |                 |                  |
|                           |                            |                        |            |               |                 |                  |
|                           |                            |                        |            |               |                 |                  |
| 1                         |                            |                        |            |               |                 |                  |

Ομοίως και για το 3<sup>0</sup> πακέτο κάλυψης από **«Παράμετροι / ΑΠΔ / Σύνδεση ΑΠΔ με 3<sup>0</sup> πακέτο κάλυψης»** εμφανίζεται η κάτωθι εικόνα:

|   | Σύνδεση ΑΠΔ με                   | 3о ПК 🗙                 |                     |                  |        |           |               |                 |             |    |
|---|----------------------------------|-------------------------|---------------------|------------------|--------|-----------|---------------|-----------------|-------------|----|
| Ĩ | <b>1</b>                         |                         | Σι                  | ύνδεση Α         | νΠΔ με | 30 ΠK  AΠ | Δ             |                 |             | 23 |
|   |                                  |                         |                     |                  |        |           |               |                 |             |    |
|   | Εργασιακή Κ                      | ατάσταση 🝴              | ΠΑΛΛΗΛΟΣ            |                  |        |           |               |                 |             |    |
|   | Κατηγ. Εργασ                     | ι. Κατάστ. ΕΓ           | ΤΟΧΙΑΚΟΣ            |                  |        |           |               |                 |             |    |
|   | Τύπος                            | Αποδοχών Τα             | ακτικές             |                  |        |           |               |                 |             |    |
|   |                                  |                         |                     |                  |        |           |               | 11.7            |             | _  |
|   | <u>κως. Ασφαή.</u><br>Οργανισμού | Περ. Ασφαι<br>Οργανισμο | π. Κωδ.Τυπ<br>Ú Από | ου Αποδοχ.<br>Σε | К.П.К. | Κυριακες  | Ημ/νια Απασχ. | Ημερες<br>Ασφάλ | Ημερομισθιο |    |
|   | 4173                             | ΤΑΠΙΤ ΞΕΝΟΔΟΣ           | KOYN                |                  |        | 7         | <             | <               |             |    |
|   |                                  |                         |                     |                  |        |           |               |                 |             |    |
|   |                                  |                         |                     |                  |        |           |               |                 |             |    |
|   |                                  |                         |                     |                  |        |           |               |                 |             |    |
|   |                                  |                         |                     |                  |        |           |               |                 |             |    |
|   |                                  |                         |                     |                  |        |           |               |                 |             |    |
| Ľ |                                  |                         |                     |                  |        |           |               |                 |             |    |

Στην περίπτωση που έχετε ήδη υλοποιήσει την σύνδεση του 2<sup>ου</sup> και 3<sup>ογ</sup> πακέτου κάλυψης και επιλέξετε την διαδικασία του προσδιορισμού ταμείων Πρόνοιας ΤΑΠΙΤ συμπληρώνοντας για παράδειγμα στον ασφαλιστικό οργανισμό που αφορά το τρίτο πακέτο κάλυψης την ένδειξη ξενοδοχοϋπαλλήλων 2<sup>ο</sup> ΚΠΚ και πατήσετε το κουμπί ενημέρωση

| Κωδ.         Εττωνυμία         Κωδ.         Προσδιορισμός ταμείων προνοίας ΤΑΠΙΤΙ Βοηθητικές Εργασίες         Σ           Κωδ.         Εττωνυμία         Κωδ.         Περγροφή         Ποσοστο Εργοζ.         Ποσοστό Εργοδ.         Ποσοστό Εργοδ.         Τύπος            1999 ΔΕΜΟ         Εττωνυμία         Κωδ.         Περγροφή         Ποσοστό Εργοζ.         Ποσοστό Εργοδ.         Ποσοστό Εργοδ.         Τύπος               Τύπος                Τύπος <th>Προσδιορισμός ταμείων προνοίας ΤΑΠΙ</th> <th>тх</th> <th></th> <th></th> <th></th> <th></th> <th></th> <th></th> <th></th>                                                                                                    | Προσδιορισμός ταμείων προνοίας ΤΑΠΙ     | тх   |                                       |                |             |                |             |                              |   |
|----------------------------------------------------------------------------------------------------|-----------------------------------------|------|---------------------------------------|----------------|-------------|----------------|-------------|------------------------------|---|
| Kuð.         Εττωνυμία         Kuð.         Περιγραφή         Ποσοστο Εργαζ.         Ποσοστό Εργαζ.         Ποσό Εργαζ.         Ποσό | ( · · · · · · · · · · · · · · · · · · · |      | Προσδιορισμός ταμείων τ               | τοονοίας ΤΑΓ   | IITI Bonθnτ | ικές Εργασίε   | c           |                              | 8 |
| Κωδ.         Επωνυμία         Κωδ.         Περιγραφή         Ποσοστο Εργαζ.         Ποσό τέργαδ.         Ποσό τέργαδ.         Τύπος           9998         ΦΕΜΟ         Κωδ.         Περιγραφή         Ποσοστο Εργαζ.         Ποσό τέργαδ.         Ποσό τέργαδ.         Τύπος           4070         ΤΕΑ-ΕΑΠΑΕ - (ΠΑΡΑΓΩΓΗ ΓΙΑ ΗΜΕΔΑΠΕΣ)         3,00         ,00         ,00         ,00           4099         ΕΤΑΠ-ΜΕ ΠΡΑΚΤΟΡΕΙΩΝ ΤΥΠΟΥ ΘΕΣΛΙΚΚ         4,00         ,00         ,00         ,00           4100         ΤΕΑ-ΕΑΠΑΕ - (ΠΑΡΑΓΩΓΗ ΓΙΑ ΗΜΕΔΑΠΕΣ)         3,00         ,00         ,00         ,00           4102         ΕΤΑΠ-ΜΕ (ΠΡΩΗΜΙΩ (ΠΟΣΟΤΚΗ ΕΙΞΦΟΡΑ ΜC         ,00         ,00         ,00         ,00           4112         ΕΔΙΑΚΟΣ ΛΟΓΑΡΑΣΙΜΟΣ ΞΕΝΟΔΟΧΟΥΠΑΛ         2,55         ,00         4,55         ,00         Ποσνόσιος Εννοδοχούπαλλήλων Ν           4172         ΕΔΙΑΚΟΣ ΛΟΓΑΡΑΚΩΙΟΣ ΞΕΝΟΔΟΧΟΥΠΑΛ         2,55         ,00         ,00         ,00         ,00           4175         ΤΑΠΠ ΓΕΝΟΙΔΟΧΟΥΠΑΛΗΛΩΝ         4,00         ,00         ,00         ,00         ,00           4196         (Δ) - ΤΑΥΤΕΚΩ ΠΡΟΝΟΙΑΣ         4,00         ,00         ,00         ,00         ,00         ,00           4209         ΔΕΗ                                                                                                    | -                                       |      |                                       |                |             |                |             |                              |   |
| Kudic         Erruvujúa         Kudic         Περιγραφή         Ποσοστο Εργαζ.         Ποσαστό Εργαδ.         Πασαστό Εργαδ.         Πασαστό Εργαδ.         Τύττος           9998         DEMO         4070         ΤΕΑ-ΕΑΠΑΕ - (ΠΑΡΑΓΩΓΗ ΓΙΑ ΗΜΕΔΑΠΕΣ)         3,00         ,00         ,00         ,00           1001         TEA-EAΠAE - (ΠΑΡΑΓΩΓΗ ΓΙΑ ΗΜΕΔΑΠΕΣ)         3,00         ,00         ,00         ,00           4099         ETAMURE ΠΡΑΚΤΟΡΕΙΩΝ ΤΥΠΟΥ ΘΕΖ/ΝΙΚΙ         4,00         ,00         ,00         ,00           4102         ETAR - MIME (ΠΡΑΚΤΟΡΕΙΩΝ ΤΥΕΥΤΙ)         4,00         ,00         ,00         ,00           4102         ETAR - MIME (ΠΡΑΝΤΣΕΥΤΙ)         4,00         ,00         ,00         ,00         ,00           4102         ETAR - MIME (ΠΡΑΝΤΣΕΥΤΙ)         4,00         ,00         ,00         ,00         ,00           4172         ELIKOS / OLPAHAZINO E ENOLOXOVTIA/         2,55         ,00         4,00         ,00         ,00         ,00           4173         TAΠΙΤ (ΤΟΜΕΔΕ ΠΡΟΝΟΙΑΣ         4,00         ,00         ,00         ,00         ,00         ,00         ,00         ,00         ,00         ,00         ,00         ,00         ,00         ,00         ,00         ,00                                                                                                             |                                         |      |                                       |                |             |                |             |                              |   |
| Кый.         Еттичицій         Кий.         Перирорф         Подосто Еруаζ.         Подосто Еруаζ.         Подосто Еруаб.         Подосто Еруаб.         Тйтос           9998.         DEMO         4070         TEA-EATA-E.(ΠΑΡΑΓΩΓΗ ΓΙΑ ΗΜΕΔΑΠΕΣ).         3.00         0.00         0.00         .00           4099         ETTAI-MME ΠРАКТОРКІЮ YT/ROY OFEZNIKI         4.00         0.00         0.00         .00           4102         ETAI-MME ΠРАКТОРКІЮ YT/ROY OFEZNIKI         4.00         0.00         0.00         .00           4102         ETAI-MME (ПРАКТОРКІ) YT/ROY OFEZNIKI         4.00         0.00         0.00         .00           4172         ELΔIKOZ ΛΟΓΑΡΙΑΣΜΟΣ ΞΕΝΟΔΟΧΟΥΠΑΛ.         2,55         0.00         4.55         .00         Προνοίας Ξενοδοχούπταλλήλων N           4173         TAΠΤ ΞΕΝΟΔΟΧΟΥΠΑΛ.         4,00         0.00         .00         .00         .00           4175         TAΠΤ (ΤΟΜΕΑΣ ΠΡΟΝΟΙΑΣ         4,00         0.00         .00         .00         .00         .00         .00           4196         (Δ) - ΤΑΥΤΕΚΩ ΠΡΟΝΟΙΑΣ         4,00         .00         .00         .00         .00         .00         .00         .00         .00         .00         .00         .00         .00         .00                                                                                                    | Απεπιλογή Όλων                          |      |                                       |                |             |                |             |                              |   |
| 0001         TEST         4070         TEA-EATAE - (ΠΑΡΑΓΩΓΗ ΓΧΗ ΗΜΕΔΑΠΕΣ)         3,00         ,00         ,00         ,00           9998         DEMO         4099         ETATI-MME ΠΡΑΚΤΟΡΕΙΩΝ ΤΥΠΟΥ ΘΕΣΝΝΚ         4,00         ,00         ,00         ,00           4100         TEAYE TPOΘMIQN (ΠΟΣΟΤΙΚΗ ΕΙΣΦΟΡΑ ΜC         ,00         ,00         ,00         ,00         ,00           4110         TEAYE TPOΘMIQN (ΠΟΣΟΤΙΚΗ ΕΙΣΦΟΡΑ ΜC         ,00         ,00         ,00         ,00         ,00           4112         ΕΙΔΚΟΣ ΛΟΓΑΡΙΑΣΜΟΣ ΞΕΝΟΔΟΧΟΥΠΑΛ         2,55         ,00         4,55         ,00         Προνοίας Ξενοδοχοῦπαλήλων Ν           4173         ΤΑΠΤ ΕΝΟΔΟΧΟΥΠΑΛΛΗΔΩΝ         4,00         ,00         ,00         ,00         .00         .00           4175         ΤΑΠΤ (ΤΟΜΕΔΣ ΠΡΟΝΟΙΑΣ         4,00         ,00         ,00         ,00         .00         .00         .00           4197         (Δ) - ΤΑΥΤΈΚΩ ΠΡΟΝΟΙΑΣ         4,00         ,00         ,00         ,00         .00         .00         .00         .00         .00         .00         .00         .00         .00         .00         .00         .00         .00         .00         .00         .00         .00         .00 <t< td=""><td>Κωδ. Εττωνυμία</td><td>Κωδ.</td><td>Περιγραφή</td><td>Ποσοστο Εργαζ.</td><td>Ποσό Εργαζ.</td><td>Ποσοστό Εργοδ.</td><td>Ποσό Εργοδ.</td><td>Τύπος</td><td>^</td></t<>                   | Κωδ. Εττωνυμία                          | Κωδ. | Περιγραφή                             | Ποσοστο Εργαζ. | Ποσό Εργαζ. | Ποσοστό Εργοδ. | Ποσό Εργοδ. | Τύπος                        | ^ |
| Φ9998         DEMO         4099         ETAΠ-MME ΠΡΑΚΤΟΡΕΙΩΝ ΤΥΠΟΥ ΘΕΣΝΙΚΙ         4,00         ,00         ,00         ,00           4100         TEAYE TPOΦIMΩN (ΠΟΣΟΤΙΚΗ ΕΙΣΦΟΡΑΜC         ,00         ,00         ,00         ,00           4102         ETAΠ-MME (ΠΡΑΚΙΤ ΣΕΥΠ)         4,00         ,00         ,00         ,00           4172         ELΔΙΚΟΣ ΛΟΓΑΡΙΑΣΜΟΣ ΞΕΝΟΔΟΧΟΥΠΑΛ.         2,55         ,00         4,55         ,00         Προνοίας Ξενοδοχοϋπαλλήλων N           4173         TAΠΙΤ ΕΕΝΟΔΟΧΟΥΠΑΛ.ΛΗΛΩΝ         4,00         ,00         ,00         .00         Eκνοδοχοϋπαλλήλων 2ο KTIK           4175         TAΠΙΤ (ΤΟΜΕΑΣ ΠΡΟΝΟΙΑΣ         4,00         ,00         ,00         ,00         .00           4197         (Δ) - ΤΑΥΤΕΚΩ ΠΡΟΝΟΙΑΣ         4,00         ,00         ,00         .00         .00           4197         (Δ) - ΤΑΥΤΕΚΩ ΠΡΟΝΟΙΑΣ         4,00         ,00         ,00         .00         .00           4207         ΔΕΗ         6,67         ,00         13,33         ,00                                                                                                    | ✓ 0001 TEST                             | 4070 | ΤΕΑ-ΕΑΠΑΕ - (ΠΑΡΑΓΩΓΗ ΓΙΑ ΗΜΕΔΑΠΕΣ)   | 3,00           | 00,         | ,00            | ,00         |                              |   |
| 4100         ΤΕΑΥΕ ΤΡΟΘΙΙΙΔΝ (ΠΟΣΟΤΙΚΗ ΕΙΣΦΟΡΑ MC         ,00         ,00         ,00         ,00         ,00         ,00         ,00         ,00         ,00         ,00         ,00         ,00         ,00         ,00         ,00         ,00         ,00         ,00         ,00         ,00         ,00         ,00         ,00         ,00         ,00         ,00         ,00         ,00         ,00         ,00         ,00         ,00         ,00         ,00         ,00         ,00         ,00         ,00         ,00         ,00         ,00         ,00         ,00         ,00         ,00         ,00         ,00         ,00         ,00         ,00         ,00         ,00         ,00         ,00         ,00         ,00         ,00         ,00         ,00         ,00         ,00         ,00         ,00         ,00         ,00         ,00         ,00         ,00         ,00         ,00         ,00         ,00         ,00         ,00         ,00         ,00         ,00         ,00         ,00         ,00         ,00         ,00         ,00         ,00         ,00         ,00         ,00         ,00         ,00         ,00         ,00         ,00         ,00                                                                                                    | 9998 DEMO                               | 4099 | ΕΤΑΠ-ΜΜΕ ΠΡΑΚΤΟΡΕΙΩΝ ΤΥΠΟΥ ΘΕΣ/ΝΙΚΙ   | 4,00           | ,00         | ,00            | ,00         |                              |   |
| 4102     ΕΤΑΠ - ΜΜΕ (ΠΡΩΗΝ ΤΣΕΥΠ)     4,00     ,00     ,00     ,00       4172     ΕΙΔΙΚΟΣ ΛΟΓΑΡΙΑΣΜΟΣ ΞΕΝΟΔΟΧΟΥΠΑΛ.     2,55     ,00     4,55     ,00     Προνοίας Ξενοδοχούπταλλήλων N       4173     ΤΑΠΠ ΕΕΝΟΔΟΧΟΥΠΑΛ/ΗΛΩΝ     4,00     ,00     ,00     ,00     ,00     Eνοδοχούπταλλήλων N       4175     ΤΑΠΠ ΕΕΝΟΔΟΧΟΥΠΑΛ/ΗΛΩΝ     4,00     ,00     ,00     ,00     ,00     ,00       4196     (Δ) - ΤΑΥΤΕΚΩ ΠΡΟΝΟΙΑΣ     4,00     ,00     ,00     ,00     ,00     ,00       4197     ΤΑΠΠ ΕΕΝΟΔΟΧΟΥΠΑ/ΗΛΔΝ     4,00     ,00     ,00     ,00     ,00     ,00       4196     (Δ) - ΤΑΥΤΕΚΩ ΠΡΟΝΟΙΑΣ     4,00     ,00     ,00     ,00     ,00     ,00       4207     ΔΕΗ     6,67     ,00     13,33     ,00     ,00     ,00     ,00       4209     ΔΕΗ     2,55     ,00     5,10     ,00     ,00     ,00     ,00       4218     ΔΕΗ - Κλάδος Σύνταξης     6,67     ,00     13,33     ,00     ,00     ,00       4218     ΔΕΗ - Κλάδος Σύνταξης σε Χρήμα     ,400     ,00     ,00     ,00     ,00       4288     ΤΑΙΕΥΤ ΤΑΜΕΙΟ ΕΠΙΚΟΥΡΙΚΗΣ ΑΣΦΑΛΙΕΗ     3,00     ,00     ,00     ,00                                                                                                    |                                         | 4100 | ΤΕΑΥΕ ΤΡΟΦΙΜΩΝ (ΠΟΣΟΤΙΚΗ ΕΙΣΦΟΡΑ ΜΟ   | ,00            | ,00         | ,00            | 52,04       |                              |   |
| 4172     ΕΙΔΙΚΟΣ ΛΟΓΑΡΙΑΣΙΝΟΣ ΞΕΝΟΔΟΧΟΥΠΑΛ.     2,55     ,00     4,55     ,00 Προνοίος Ξενοδοχούπαλλήλων Ν       4173     ΤΑΠΓ ΞΕΝΟΔΟΧΟΥΠΑΛ/ΛΗΩΝ     4,00     ,00     ,00     Ξενοδοχούπαλλήλων Ν       4175     ΤΑΠΓ ΞΕΝΟΔΟΧΟΥΠΑΛ/ΛΗΩΝ     4,00     ,00     ,00     Ξενοδοχούπαλλήλων Ν       4175     ΤΑΠΓ ΞΕΝΟΔΟΧΟΥΠΑΛ/ΛΗΩΝ     4,00     ,00     ,00     Ξενοδοχούπαλλήλων 20 KΠK       4196     (Δ) - ΤΑΥΤΕΚΩ ΠΡΟΝΟΙΑΣ     4,00     ,00     ,00     ,00       4197     (Δ) - ΤΑΥΤΕΚΩ ΠΡΟΝΟΙΑΣ     4,00     ,00     ,00     ,00       4209     ΔΕΗ     6,67     ,00     13,33     ,00       4209     ΔΕΗ     2,55     ,00     5,10     ,00       4218     ΔΕΗ - Κλάδος Σύνταξης     6,67     ,00     ,333     ,00       4218     ΔΕΗ - Κλάδος Γήδνοιας)     4,00     ,00     ,00     ,00       4218     ΔΕΗ - Κλάδος Γήδνοιας)     4,00     ,00     ,00     ,00       4218     ΔΕΗ - Κλάδος Γήδνοιας)     4,00     ,00     ,00     ,00       4218     ΔΕΗ - Κλάδος Γήδνοιας)     4,00     ,00     ,00     ,00       4218     ΔΕΗ - Κλάδος Γήδνοιας)     4,00     ,00     ,00     ,00       4261     ΤΑΥΘΕ (Κλάδος Πρόν                                                                                                    |                                         | 4102 | ΕΤΑΠ - ΜΜΕ (ΠΡΩΗΝ ΤΣΕΥΠ)              | 4,00           | ,00         | ,00            | ,00         |                              |   |
| 4173     ΤΑΠΤ ΞΕΝΟΔΟΧΟΥΠΑ/ΛΗΛΩΝ     4,00     ,00     ,00     2,00     ,00       4175     ΤΑΠΤ (ΤΟΜΕΑΣ ΠΡΟΝΟΙΑΣ ΞΕΝΟΔΟΧΟΫΠ     2,00     ,00     2,00     ,00       4196     (Δ) - ΤΑΥΤΕΚΩ ΠΡΟΝΟΙΑΣ     4,00     ,00     ,00     ,00       4197     Δ) - ΤΑΥΤΕΚΩ ΠΡΟΝΟΙΑΣ     4,00     ,00     ,00     ,00       4207     ΔΕΗ     6,67     ,00     13,33     ,00       4209     ΔΕΗ     2,55     ,00     5,10     ,00       4216     ΔΕΗ - Κλάδος Σύνταξης     6,67     ,00     13,33     ,00       4218     ΔΕΗ - Κλάδος Σύνταξης     6,67     ,00     13,33     ,00       4218     ΔΕΗ - Κλάδος ΥΤΕΙΑΣ (Παροχή σε Χρήμα)     ,40     ,00     ,80     ,00       4218     ΔΕΗ - Κλάδος Γρόνοιας)     4,00     ,00     ,00     ,00       4281     ΤΑΙΥΤ ΤΑΜΕΙΟ ΕΠΚΟΥΡΙΚΗΣ ΑΣΦΑΛΙΣΗ     3,00     ,00     ,00       4400     ΤΕΑΠΕΠ - ΤΑΜΕΙΟ ΕΠΚΟΥΡΙΚΗΣ ΑΣΦΑΛΙΣΗ     3,00     ,00     ,00       4401     ΤΕΑΠΕΠ - ΤΑΜΕΙΟ ΕΠΚΟΥΡΙΚΗΣ ΑΣΦΑΛΙΣΗ     4,00     ,00     ,00       4400     ΤΕΑΠΕΠ - ΤΑΜΕΙΟ ΕΠΚΟΥΡΙΚΗΣ ΑΣΦΑΛΙΣΗ     4,00     ,00     ,00       4400     ΤΕΑΠΕΠ - ΤΑΜΕΙΟ ΕΠΚΟΥΡΙΚΗΣ ΑΣΦΑΛΙΣΗ     4,00     ,00     ,00<                                                                                                    |                                         | 4172 | ΕΙΔΙΚΟΣ ΛΟΓΑΡΙΑΣΜΟΣ ΞΕΝΟΔΟΧΟΥΠΑΛ.     | 2,55           | ,00         | 4,55           | ,00         | Προνοίας Ξενοδοχοϋπαλλήλων Ν |   |
| 4175     ΤΑΠΤ (ΤΟΜΕΑΣ ΠΡΟΝΟΙΑΣ ΞΕΝΟΔΟΧΟΫ́Π     2,00     ,00     2,00     ,00       4196     (Δ) - ΤΑΥΤΈΚΩ ΠΡΟΝΟΙΑΣ     4,00     ,00     ,00     ,00       4197     (Δ) - ΤΑΥΤΈΚΩ ΠΡΟΝΟΙΑΣ     4,00     ,00     ,00     ,00       4207     ΔΕΗ     6,67     ,00     13,33     ,00       4209     ΔΕΗ     2,55     ,00     5,10     ,00       4216     ΔΕΗ - Κλάδος Σύνταξης     6,67     ,00     13,33     ,00       4218     ΔΕΗ - Κλάδος Σύνταξης     6,67     ,00     ,00     ,00       4281     ΤΑΥΘΕ (Κλάδος Πρόνοιας)     4,00     ,00     ,00     ,00       4281     ΤΑΙΣΥΤ ΤΑΜΕΙΟ ΑΣΦΑΛΙΣΕΙ ΙΔΙΟΚΤΗΤΩΝ \     4,00     ,00     ,00     ,00       4328     ΤΑΙΣΥΤ ΤΑΜΕΙΟ ΕΠΙΚΟΥΡΙΚΗΣ ΑΣΦΑΛΙΣΕ     3,00     ,00     ,00     ,00       4400     ΤΕΑΠΕΠ - ΤΑΜΕΙΟ ΕΠΙΚΟΥΡΙΚΗΣ ΑΣΦΑΛΙΣΕ     4,25     ,00     5,75     ,00       4401     ΤΕΑΠΕΠ - ΤΑΜΕΙΟ ΕΠΙΚΟΥΡΙΚΗΣ ΑΣΦΑΛΙΣΕ     4,25     ,00     5,75     ,00       4400     ΤΕΑΠΕΠ - ΤΑΜΕΙΟ ΕΠΙΚΑ ΑΤΦΑΛ.ΠΡΟΣΩΠ     6,67     ,00     ,333     ,00       4460     ΤΕΑΞΠΑΕ - (ΠΑΡΑΓΩΓΗ) ΤΑΜΕΙΟ ΕΠΙΚ     Α     ,00     ,00     ,00       4460     ΤΕΑΞΠΑΕ - (ΠΑΡΑΓΩΓΗ) ΤΑ                                                                                                    |                                         | 4173 | ΤΑΠΓΓ ΞΕΝΟΔΟΧΟΥΠΑΛΛΗΛΩΝ               | 4,00           | ,00         | ,00            | ,00         | Ξενοδοχοϋπαλλήλων 2ο ΚΠΚ     |   |
| 4196     (Δ) - ΤΑΥΤΕΚΩ ΠΡΟΝΟΙΑΣ     4,00     ,00     ,00       4197     (Δ) - ΤΑΥΤΕΚΩ ΠΡΟΝΟΙΑΣ     4,00     ,00     ,00       4207     ΔΕΗ     6,67     ,00     13,33     ,00       4209     ΔΕΗ     2,55     ,00     5,10     ,00       4216     ΔΕΗ - Κλάδος Σύνταξης     6,67     ,00     13,33     ,00       4218     ΔΕΗ - Κλάδος Σύνταξης     6,67     ,00     13,33     ,00       4261     ΤΑΥΦΕ (Κλάδος Πρόνοιας)     4,00     ,00     ,00     ,00       4281     ΤΑΥΤΕ ΚΩ ΠΡΟΝΟΙΑΣ     4,00     ,00     ,00     ,00       4216     ΔΕΗ - Κλάδος Σύνταξης     6,67     ,00     13,33     ,00       4261     ΤΑΥΦΕ (Κλάδος Πρόνοιας)     4,00     ,00     ,00     ,00       4281     ΤΑΙΣΥΤ ΤΑΜΕΙΟ ΑΓΙΚΑΥΣΦΑΛΙΕΙ ΔΙΟΚΤΗΤΩΝ \     4,00     ,00     ,00     ,00       4400     ΤΕΑΠΕΠ - ΤΑΜΕΙΟ ΕΠΙΚΟΥΡΙΚΗΣ ΑΣΦΑΛΙΣΕ     4,25     ,00     5,75     ,00       4401     ΤΕΑΠΕΛΕ - (ΠΑΡΑΓΩΓΗ) ΤΑΜΕΙΟ ΕΠΙΚ     Α     3,00     ,00     ,00       4400     ΤΕΑΠΕΠ - ΤΑΜΕΙΟ ΕΠΙΚΟΥΡΙΚΗΣ ΑΣΦΑΛΙΣΕ     4,25     ,00     3,75     ,00       4460     ΤΑΘΗ ΓΑ     4,25     ,00     3,75     ,00  <                                                                                                    |                                         | 4175 | ΤΑΠΠ (ΤΟΜΕΑΣ ΠΡΟΝΟΙΑΣ ΞΕΝΟΔΟΧΟΫΠ      | 2,00           | ,00         | 2,00           | ,00         |                              |   |
| 4197     (Δ) - ΤΧΥΤΕΚΩ ΠΡΟΝΟΙΑΣ     4,00     ,00     ,00       4207     ΔΕΗ     6,67     ,00     13,33     ,00       4209     ΔΕΗ     2,55     ,00     5,10     ,00       4216     ΔΕΗ - Κλάδος Σύνταξης     6,67     ,00     13,33     ,00       4218     ΔΕΗ - Κλάδος Σύνταξης     6,67     ,00     13,33     ,00       4218     ΔΕΗ - Κλάδος ΥΓΕΙΑΣ (Παροχή σε Χρήμα)     ,40     ,00     ,80     ,00       4218     ΔΕΗ - Κλάδος ΥΓΕΙΑΣ (Παροχή σε Χρήμα)     ,40     ,00     ,00     ,00       4218     ΔΕΗ - Κλάδος ΥΓΕΙΑΣ (Παροχή σε Χρήμα)     ,40     ,00     ,00     ,00       4261     ΤΑΥΦΕ (Κλάδος ΠΟροχή σε Χρήμα)     ,40     ,00     ,00     ,00       4288     ΤΑΥΤΕ ΚΛάδος ΠΟΡΟΥΡΙΚΗΣ ΑΣΦΑΛΙΣΕ     3,00     ,00     ,00       4400     ΤΕΑΠΕΠ - ΤΑΜΕΙΟ ΕΠΙΚΟΥΡΙΚΗΣ ΑΣΦΑΛΙΣΕ     4,25     ,00     5,75     ,00       4401     ΤΕΑΠΕΠ - ΤΑΜΕΙΟ ΕΠΙΚΟΥΡΙΚΗΣ ΑΣΦΑΛΙΣΕ     4,25     ,00     ,75     ,00       4460     ΤΑΜΕΙΟ ΣΥΝΤΑΞ. & ΕΠΙΚ. ΑΣΦΑΛ.ΠΡΟΣΩΠ     6,67     ,00     13,33     ,00       4460     ΤΑΜΕΙΟ ΣΥΝΤΑΞ. & ΕΠΙΚ. ΑΣΦΑΛ.ΠΡΟΣΩΠ     6,67     ,00     13,33     ,00       4469     ΤΑΜΕΙΟ ΣΥΝΤΑΞ. & ΕΠΙΚ. ΑΣΦΑ                                                                                                    |                                         | 4196 | (Δ) - ΤΑΥΤΕΚΩ ΠΡΟΝΟΙΑΣ                | 4,00           | ,00         | ,00            | ,00         |                              |   |
| 4207     ΔΕΗ     6,67     ,00     13,33     ,00       4209     ΔΕΗ     2,55     ,00     5,10     ,00       4216     ΔΕΗ - Κλάδος Σύνταξης     6,67     ,00     13,33     ,00       4218     ΔΕΗ - Κλάδος ΥΓΕΙΑΣ (Παροχή σε Χρήμα)     ,40     ,00     ,80     ,00       4261     ΤΑΥΦΕ (Κλάδος Πρόνοιας)     4,00     ,00     ,00     ,00       4288     ΤΑΙΣΥΤ ΤΑΜΕΙΟ ΑΣΦΑΛΙΣΗΣ ΙΔΙΟΚΤΗΤΩΝ \     4,00     ,00     ,00     ,00       4400     ΤΕΑΠΕΠ - ΤΑΜΕΙΟ ΕΠΙΚΟΥΡΙΚΗΣ ΑΣΦΑΛΙΣΗ     3,00     ,00     ,00     ,00       4401     ΤΕΑΛΕΠ - ΤΑΜΕΙΟ ΕΠΙΚΟΥΡΙΚΗΣ ΑΣΦΑΛΙΣΗ     3,00     ,00     ,00     ,00       4400     ΤΕΑΛΕΠ - ΤΑΜΕΙΟ ΕΠΙΚΟΥΡΙΚΗΣ ΑΣΦΑΛΙΣΗ     3,00     ,00     ,00     ,00       4401     ΤΕΑΛΕΛΕ - (ΠΑΡΑΓΩΓΗ) ΤΑΜΕΙΟ ΕΠΙΚ     3,00     ,00     ,00     ,00       4469     ΤΕΑΥΕΤΡΟΦΙΜΩΝ ΒΑΡΕΑ     4,25     ,00     3,75     ,00                                                                                                    |                                         | 4197 | (Δ) - ΤΑΥΤΕΚΩ ΠΡΟΝΟΙΑΣ                | 4,00           | ,00         | ,00            | ,00         |                              |   |
| 4209     ΔEH     2,55     ,00     5,10     ,00       4216     ΔEH - Κλάδος Σύνταξης     6,67     ,00     13,33     ,00       4218     ΔEH - Κλάδος ΥΤΕΙΑΣ (Παροχή σε Χρήμα)     ,40     ,00     ,80     ,00       4281     ΤΑίνσε (Κλάδος Πρόνοιας)     4,00     ,00     ,00     ,00       4328     ΤΑίχτη ΤΑΜΕΙΟ ΑΣΦΑΛΙΣΗΣ ΙΔΙΟΚΤΗΤΩΝ \     4,00     ,00     ,00       4400     ΤΕΑΠΕΠ - ΤΑΜΕΙΟ ΕΠΙΚΟΥΡΙΚΗΣ ΑΣΦΑΛΙΣΗ     3,00     ,00     ,00       4401     ΤΕΑΛΕΠ - ΤΑΜΕΙΟ ΕΠΙΚΟΥΡΙΚΗΣ ΑΣΦΑΛΙΣΗ     3,00     ,00     ,00       4400     ΤΕΑΛΕΠ - ΤΑΜΕΙΟ ΕΠΙΚΟΥΡΙΚΗΣ ΑΣΦΑΛΙΣΗ     3,00     ,00     ,00       4400     ΤΕΑΛΕΠ - ΤΑΜΕΙΟ ΕΠΙΚΟΥΡΙΚΗΣ ΑΣΦΑΛΙΣΗ     3,00     ,00     ,00       4400     ΤΕΑΛΕΠΑ - ΚΠΑΡΑΓΩΓΗ) ΤΑΜΕΙΟ ΕΠΙΚ     3,00     ,00     ,00       4400     ΤΕΑΛΕΑ - ΚΠΑΡΑΓΩΓΗ) ΤΑΜΕΙΟ ΕΠΙΚ     3,00     ,00     ,00       4469     ΤΕΑΛΕΗ - ΚΛΑΡΑΛ,ΠΡΟΣΩΠ     6,67     ,00     13,33     ,00       4469     ΤΕΑΛΕΗ ΤΕΛΕΑΠΑ - ΚΑΠΑΡΑ - (ΠΑΡΑΓΩΓΗ) ΤΑΜΕΙΟ ΕΠΙΚ     4,25     ,00     3,75     ,00                                                                                                    |                                         | 4207 | ΔEH                                   | 6,67           | ,00         | 13,33          | ,00         |                              |   |
| 4216     ΔΕΗ - Κλάδος Σύνταξης     6,67     ,00     13,33     ,00       4218     ΔΕΗ - Κλάδος ΥΓΕΙΑΣ (Παροχή σε Χρήμα)     ,40     ,00     ,80     ,00       4281     ΤΑΥΦΕ (Κλάδος Πρόνοιας)     4,00     ,00     ,00     ,00       4281     ΤΑΥΦΕ (Κλάδος Πρόνοιας)     4,00     ,00     ,00     ,00       4281     ΤΑΥΦΕ (Κλάδος Πρόνοιας)     4,00     ,00     ,00     ,00       4282     ΤΑΙΣΥΤ ΤΑΜΕΙΟ ΑΣΦΑΛΙΣΕΙ ΙΔΙΟΚΤΗΤΩΝ \     4,00     ,00     ,00     ,00       4400     ΤΕΑΠΕΠ - ΤΑΜΕΙΟ ΕΠΙΚΟΥΡΙΚΗΣ ΑΣΦΑΛΙΣΕ     3,00     ,00     ,00     ,00       4401     ΤΕΑΠΕΠ - ΤΑΜΕΙΟ ΕΠΙΚΟΥΡΙΚΗΣ ΑΣΦΑΛΙΣΕ     4,25     ,00     5,75     ,00       4401     ΤΕΑΠΑΕ - (ΠΑΡΑΓΩΓΗ) ΤΑΜΕΙΟ ΕΠΙΚ Α     3,00     ,00     ,00     ,00       4408     ΤΑΛΕΑΠΑΕ - (ΠΑΡΑΓΩΓΗ) ΤΑΜΕΙΟ ΕΠΙΚ Α     3,00     ,00     ,00     ,00       4460     ΤΑΜΕΙΟ ΣΥΝΤΑΞ & ΕΠΙΚ ΑΣΦΑΛΙΕΝ     4,25     ,00     3,33     ,00       4460     ΤΑΜΕΙΟ ΣΥΝΤΑΞ & ΕΠΙΚ ΑΣΦΑΛΙΡΟΣΩΠ     6,67     ,00     13,33     ,00       4469     ΤΕΑΥΕΤΗ ΣΑΦΙΛΙΡΟΣΩΠ     4,25     ,00     3,75     ,00                                                                                                    |                                         | 4209 | ΔEH                                   | 2,55           | ,00         | 5,10           | ,00         |                              |   |
| 4218         ΔΕΗ - Κλάδος ΥΤΕΙΑΣ (Παροχή σε Χρήμα)         ,40         ,00         ,80         ,00           4261         ΤΑΥΦΕ (Κλάδος Πρόνοιας)         4,00         ,00         ,00         ,00           4262         ΤΑΥΦΕ (Κλάδος Πρόνοιας)         4,00         ,00         ,00         ,00           4263         ΤΑΥΦΕ (Κλάδος Πρόνοιας)         4,00         ,00         ,00         ,00           4328         ΤΑΙΣΥΤ ΤΑΜΕΙΟ ΑΣΦΑΛΙΕΙΣ ΙΔΙΟΚΤΗΤΩΝ \         4,00         ,00         ,00         ,00           4400         ΤΕΑΠΕΠ - ΤΑΜΕΙΟ ΕΠΙΚΟΥΡΙΚΗΣ ΑΣΦΑΛΙΣΗ         3,00         ,00         5,75         ,00           4401         ΤΕΑΠΕΠ - ΤΑΜΕΙΟ ΕΠΙΚΟΥΡΙΚΗΣ ΑΣΦΑΛΙΣΗ         4,25         ,00         5,75         ,00           4440         ΤΑΜΕΙΟ ΣΥΝΤΑΞ. & ΕΠΙΚ. ΑΣΦΑΛΙΣΗ         4,25         ,00         3,33         ,00           4460         ΤΑΜΕΙΟ ΣΥΝΤΑΞ. & ΕΠΙΚ. ΑΣΦΑΛ.ΠΡΟΣΩΠ         6,67         ,00         13,33         ,00           4469         ΤΕΑΥΕ ΤΡΦΟΜΙΔΙΝ ΒΑΡΕΑ         4,25         ,00         3,75         ,00                                                                                                    |                                         | 4216 | ΔΕΗ - Κλάδος Σύνταξης                 | 6,67           | ,00         | 13,33          | ,00         |                              | _ |
| 4261     ΤΑΥΦΕ (Κλάδος Πρόνοιας)     4,00     ,00     ,00       4228     ΤΑΙΣΥΤ ΤΑΜΕΙΟ ΑΣΦΑΛΙΣΗΣ ΙΔΙΟΚΤΗΤΩΝ \     4,00     ,00     ,00       4400     ΤΕΑΠΕΠ - ΤΑΜΕΙΟ ΕΠΙΚΟΥΡΙΚΗΣ ΑΣΦΑΛΙΣΗΣ     3,00     ,00     5,00       4401     ΤΕΑΠΕΠ - ΤΑΜΕΙΟ ΕΠΙΚΟΥΡΙΚΗΣ ΑΣΦΑΛΙΣΗΣ     4,25     ,00     5,75     ,00       4448     ΤΕΑ-ΕΑΠΑΕ - (ΠΑΡΑΓΩΓΗ) ΤΑΜΕΙΟ ΕΠΙΚ     3,00     ,00     ,00     ,00       4460     ΤΑΝΕΙΟ ΣΥΝΤΑΞ. & ΕΠΙΚ. ΑΣΦΑΛ.ΠΡΟΣΩΠ     6,67     ,00     13,33     ,00       4469     ΤΕΑ-ΥΕΤΡΟΦΙΜΩΝ ΒΑΡΕΑ     4,25     ,00     3,75     ,00                                                                                                    |                                         | 4218 | ΔΕΗ - Κλάδος ΥΓΕΙΑΣ (Παροχή σε Χρήμα) | ,40            | ,00         | ,80            | ,00         |                              | _ |
| 4328     ΤΑΙΣΥΤ ΤΑΜΕΙΟ ΑΣΦΑΛΙΣΗΣ ΙΔΙΟΚΤΗΤΩΝ \     4,00     ,00     ,00       4400     ΤΕΑΠΕΠ - ΤΑΜΕΙΟ ΕΠΙΚΟΥΡΙΚΗΣ ΑΣΦΑΛΙΣΗ     3,00     ,00     5,00     ,00       4401     ΤΕΑΠΕΠ - ΤΑΜΕΙΟ ΕΠΙΚΟΥΡΙΚΗΣ ΑΣΦΑΛΙΣΗ     4,25     ,00     5,75     ,00       4440     ΤΕΑ-ΕΑΠΑΕ - (ΠΑΡΑΓΩΓΗ) ΤΑΜΕΙΟ ΕΠΙΚ Α     3,00     ,00     ,00       4460     ΤΑΜΕΙΟ ΣΤΙΚΟΥΡΙΚΗΣ ΑΣΦΑΛΙΣΗ     4,25     ,00     5,75     ,00       4460     ΤΑΜΕΙΟ ΣΤΙΚΑΕ - (ΠΑΡΑΓΩΓΗ) ΤΑΜΕΙΟ ΕΠΙΚ Α     3,00     ,00     ,00       4460     ΤΕΑΥΕΤΡΟΦΙΙΩΝ ΒΑΡΕΑ     4,25     ,00     3,75     ,00                                                                                                    |                                         | 4261 | ΤΑΥΦΕ (Κλάδος Πρόνοιας)               | 4,00           | ,00         | ,00            | ,00         |                              | _ |
| 4400         ΤΕΑΠΕΠ - ΤΑΜΕΙΟ ΕΠΙΚΟΥΡΙΚΗΣ ΑΣΦΑΛΣΕΗ         3,00         ,00         5,00         ,00           4401         ΤΕΑΠΕΠ - ΤΑΜΕΙΟ ΕΠΙΚΟΥΡΙΚΗΣ ΑΣΦΑΛΣΕΕ         4,25         ,00         5,75         ,00           4401         ΤΕΑΠΕΠ - ΤΑΜΕΙΟ ΕΠΙΚΟΥΡΙΚΗΣ ΑΣΦΑΛΣΕΕ         4,25         ,00         5,75         ,00           4401         ΤΕΑΠΕΠ - ΤΑΜΕΙΟ ΕΠΙΚΟΥΡΙΚΗΣ ΑΣΦΑΛΣΕΕ         4,25         ,00         5,75         ,00           4460         ΤΑΜΕΙΟ ΣΥΙΤΑΞ.         & ΕΠΙΚ. ΑΣΦΑΛ.ΠΡΟΣΩΠ         6,67         ,00         13,33         ,00           4469         ΤΕΑΥΕ ΤΡΟΦΙΜΩΝ ΒΑΡΕΑ         4,25         ,00         3,75         ,00                                                                                                    |                                         | 4328 | ΤΑΙΣΥΤ ΤΑΜΕΙΟ ΑΣΦΑΛΙΣΗΣ ΙΔΙΟΚΤΗΤΩΝ \  | 4,00           | ,00         | ,00            | ,00         |                              |   |
| 4401         ΤΕΑΠΕΠ - ΤΑΜΕΙΟ ΕΠΙΚΟΥΡΙΚΗΣ ΑΣΦΑΛΣΕΕ         4,25         ,00         5,75         ,00           4448         ΤΕΑ-ΕΑΠΑΕ - (ΠΑΡΑΓΩΓΗ) ΤΑΜΕΙΟ ΕΠΙΚ.Α         3,00         ,00         ,00         ,00           4460         ΤΑΜΕΙΟ ΣΥΝΤΑΞ. & ΕΠΙΚ.ΑΣΦΑΛ.ΠΡΟΣΩΠ         6,67         ,00         13,33         ,00           4469         ΤΕΑΥΕ ΤΡΟΦΙΜΩΝ ΒΑΡΕΑ         4,25         ,00         3,75         ,00                                                                                                    |                                         | 4400 | ΤΕΑΠΕΠ - ΤΑΜΕΙΟ ΕΠΙΚΟΥΡΙΚΗΣ ΑΣΦΑΛΙΣΗ  | 3,00           | ,00         | 5,00           | ,00         |                              |   |
| 4448         TEA-EARIAE - (ΠΑΡΑΓΩΓΗ) ΤΑΜΕΙΟ ΕΠΙΚ.Α         3,00         ,00         ,00           4460         TAMΕΙΟ ΣΎΝΤΑΞ. & ΕΠΙΚ.ΑΣΦΑΛ.ΠΡΟΣΩΠ         6,67         ,00         13,33         ,00           4469         TEAYE ΤΡΟΦΙΜΩΝ ΒΑΡΕΑ         4,25         ,00         3,75         ,00                                                                                                    |                                         | 4401 | ΤΕΑΠΕΠ - ΤΑΜΕΙΟ ΕΠΙΚΟΥΡΙΚΗΣ ΑΣΦΑΛΙΣΕ  | 4,25           | ,00         | 5,75           | ,00         |                              |   |
| 4460         ΤΑΜΕΙΟ ΣΎΝΤΑΞ. & ΕΠΙΚ. ΑΣΦΑΛ.ΠΡΟΣΩΠ         6,67         ,00         13,33         ,00           4469         ΤΕΑΥΈ ΤΡΟΦΙΜΩΝ ΒΑΡΕΑ         4,25         ,00         3,75         ,00           <                                                                                                    |                                         | 4448 | ΤΕΑ-ΕΑΠΑΕ - (ΠΑΡΑΓΩΓΗ) ΤΑΜΕΙΟ ΕΠΙΚ .Α | 3,00           | ,00         | ,00            | ,00         |                              |   |
| 4469         TEAYE TPOΦIMΩN BAPEA         4,25         ,00         3,75         ,00           <                                                                                                    |                                         | 4460 | ΤΑΜΕΙΟ ΣΎΝΤΑΞ. & ΕΠΙΚ. ΑΣΦΑΛ.ΠΡΟΣΩΠ   | 6,67           | ,00         | 13,33          | ,00         |                              |   |
|                                                                                                    |                                         | 4469 | ΤΕΑΥΕ ΤΡΟΦΙΜΩΝ ΒΑΡΕΑ                  | 4,25           | ,00         | 3,75           | ,00         |                              | × |
|                                                                                                    | < >                                     | <    |                                       |                |             |                |             |                              | > |
| Ενημέρωση                                                                                                    |                                         |      |                                       |                |             |                |             | Ενημέρωση                    |   |

Εμφανίζεται το παρακάτω μήνυμα:

| <b>))</b>  | Μήνυμα Εφαρμογής                                                         |                     |                 |
|------------|--------------------------------------------------------------------------|---------------------|-----------------|
| 8          | Υπάρχουν λάθη τα οποία πρέπει να διορθωθούν πριν<br>την καταχώριση.      | Άκυρο               |                 |
| (Κωί<br>Υι | 5. 534):<br>ιτάρχει ήδη καταχωρημένος ο ασφαλιστικός οργανισμός 4173 στο | Αποθήκευ<br>Εκτύπωσ | ση<br><b>1η</b> |
| <          | >                                                                        |                     |                 |

| 🎬       | Μήνυμα Εφαρμογής                                                     | ×                      |
|---------|----------------------------------------------------------------------|------------------------|
| 8       | Υπάρχουν λάθη τα οποία πρέπει  να διορθωθούν πριν<br>την καταχώριση. | Άκυρο                  |
| μένος ο | ασφαλιστικός οργανισμός 4173 στο 3ο Πακέτο Κάλυψης! ( Λάθος          | Αποθήκευση<br>Εκτύπωση |
| <       | >                                                                    |                        |

### Και η διαδικασία δεν ολοκληρώνεται

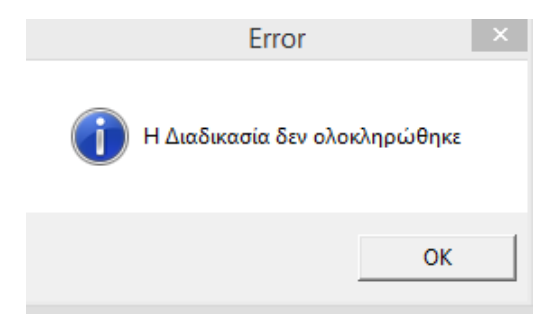

Αναφορικά με τον ασφαλιστικό οργανισμό για την **εφάπαξ εισφορά** θα πρέπει να έχει δημιουργηθεί εξ αρχής με τα κάτωθι δεδομένα:

| Διαχείριση Εργαζομένων 🗙              |                         |                |                                       |  |  |  |
|---------------------------------------|-------------------------|----------------|---------------------------------------|--|--|--|
| Ασφαλιστικοί Οργανισμοί               |                         |                |                                       |  |  |  |
|                                       |                         |                | Ενημέρωση % Μείωσης Ασφαλ. Εισφ. 2014 |  |  |  |
|                                       |                         |                |                                       |  |  |  |
| Εξαιρ. Αποδοχές Εξαιρ.                | Ιεδία                   |                |                                       |  |  |  |
| Κωδικός                               | : 4174                  |                |                                       |  |  |  |
| Περιγραφή                             | ΕΦΑΠΑΞ ΕΙΣΦΟΡΑ ΞΕΝΟΔΟΧΙ | )ΥΠΑΛΛΗΛΩΝ     |                                       |  |  |  |
| Ξενόγλωσση Περιγραφι                  | 1                       |                |                                       |  |  |  |
| Είδος Ταμείοι                         | J IKA                   |                | Εισφ. σε Τεκμ. Αποδοχές 🖾             |  |  |  |
| Κατηγορία Ταμείοι                     | , ЕПІКОҮРІКО            |                | Επιδοτείται;                          |  |  |  |
| Ασφ.Ταμ/Επαγγ.Οργαν                   | . ΑΣΦΑΛΙΣΤΙΚΟ ΤΑΜΕΙΟ    |                | Πακέτο Κάλυψης                        |  |  |  |
| Αλλαγή % απο 8/201                    |                         | E              | Εμφάνιση στην Βεβαίωση Αποδοχών       |  |  |  |
| % Μείωσης Εργοδ. Εισφ. από 1/11/12    | 2                       |                | Φορέας Αποδοχών (Δημοσίου)            |  |  |  |
| % Μείωσης Εισφ. Εργαζ. από 1/07/2014  |                         |                | Κωδ. Ανάλ. Κρατ. Προϋπτολ.            |  |  |  |
| % Μείωσης Εισφ. Εργοδ. από 1/07/2014  |                         |                | Περιγραφή ΚΑΕ                         |  |  |  |
| & Αύξησης Εισφ. Εργαζ. από 01/06/2016 | i                       |                | KAE                                   |  |  |  |
| % Αύξησης Εισφ. Εργοδ. από 01/06/2016 | δ                       |                | Τύπος Εφάπαξ Εισφορά Ξ                |  |  |  |
| % Μείωσης Εισφ. Εργαζ. από 1/06/2019  | J                       |                | Κατηγορια Καλυψης                     |  |  |  |
| % Μείωσης Εισφ. Εργοδ. από 1/06/2019  | +                       |                |                                       |  |  |  |
| Μείωση % Κλάδου Κύριας Σύνταξης       |                         |                |                                       |  |  |  |
| Υπολογίζεται στο ΦΜΥ                  |                         |                |                                       |  |  |  |
| Εργαζόμενος                           | Εργοδότη                |                | οιο                                   |  |  |  |
| « εισφορων,υ                          | 129 Ποσό Εισφορών       | ,0000          | 29                                    |  |  |  |
| Αναίον/Σταθερά ΣΤΑθΕΡΟ                | λοσθατζγνοδαγΑ          |                | 2.2                                   |  |  |  |
| Εισφ. Βάσει Πεδίου                    | Εισφ. Βάσει Πεδίου      |                |                                       |  |  |  |
| Ανώτατα Όρια                          |                         |                |                                       |  |  |  |
| Εργαζόμενου Εργοδότη                  |                         |                |                                       |  |  |  |
| Από Ημ/νία Έως Ημ/νία Πριν            | το 1993 Μετά το 1993    | 3 Πριν το 1993 | Μετά το 1993 Ελάχιστο                 |  |  |  |
| 01/02/19                              | 6.500,00 6.50           | u,uu 6.500,0   | uy 6.500,00                           |  |  |  |
|                                       |                         |                |                                       |  |  |  |
| J                                     |                         |                |                                       |  |  |  |
|                                       |                         |                |                                       |  |  |  |